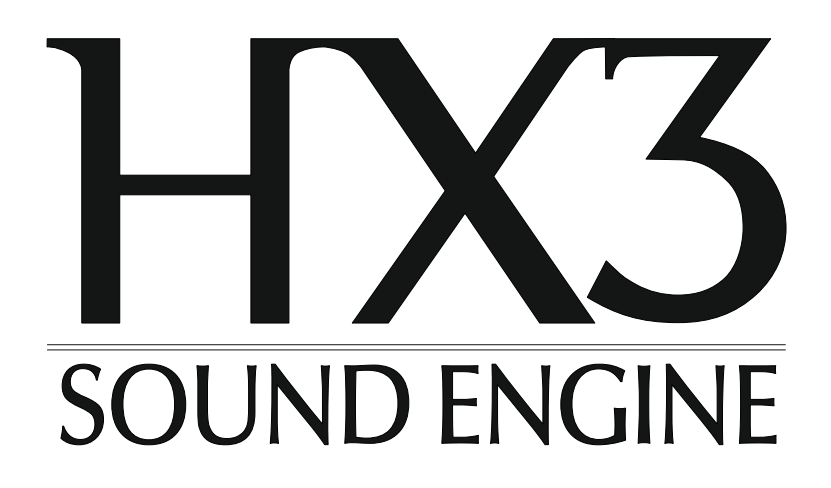

Bedienungsanleitung

# HX3.7 Manager

(ab Version 7.14, Januar 2025)

keyboardpartner.com

# Inhalt

| HX3.7 Manager                          | 3  |
|----------------------------------------|----|
| Verbindung                             | 4  |
| Tab/Drawbar-Panel                      | 5  |
| HX3-Spezialitäten mit Extended License | 6  |
| Presets auf PC-Funktionstasten         | 7  |
| Presets auf dem HX3-Gerät speichern    | 7  |
| Presets Panel                          | 7  |
| Preset-Backup und Restore              | 7  |
| Preset Mover                           | 8  |
| HX3 Editor                             | 10 |
| File-Menu                              | 11 |
| Edit-Menü                              | 11 |
| Window-Menü                            | 11 |
| Action-Menü                            | 11 |
| Help-Menü                              | 11 |
| Übersicht der Parameter-Gruppen        | 12 |
| Parameter editieren                    | 14 |
| Orgelmodelle editieren                 | 15 |
| Rotary-Modelle editieren               | 16 |
| Einstellen der Hardware-Konfiguration  | 17 |
| System Inits                           | 18 |
| Bedienelemente testen                  | 18 |
| Bedienelemente zuweisen                | 19 |
| Analogeingänge zuweisen                | 20 |
| Zweifach-Drawbarsätze zuweisen         | 21 |
| Digitale Eingänge zuweisen             | 21 |
| Input Monitor                          | 22 |
| Konfiguration des HX3-Menüs            | 23 |
| Updater                                | 24 |
| Checkliste                             | 25 |
| HX3.7-Updates                          | 25 |
| Updates über SD-Karte                  | 26 |
| CC Set Editor                          | 27 |
| Tapering Designer                      | 29 |
| HX3 Manager auf dem Mac                | 31 |

# HX3.7 Manager

Der Manager für HX3.7-Systeme ist eine Windows-Applikation. Eine Installation ist nicht erforderlich. Entpacken Sie nur die Update-Datei <u>hx37\_manager\_xxxx.zip</u> in ein Verzeichnis auf Ihrem PC und starten Sie die App aus diesem Verzeichnis.

Wie Sie Ihr HX3-Gerät mit dem HX3 Manager verbinden, beschreibt das folgende Kapitel <u>Verbindung</u>.

Die Applikation ist auch unter MacOS nutzbar, siehe Kapitel HX3 Manager auf dem Mac.

Der HX3 Manager unterstützt die Nutzung Ihres HX3-Gerätes mit einer Vielzahl von Funktionen:

Das **Panel** enthält Schalter und Zugriegel für Ihr HX3-Gerät. Im Panel-Fenster können Sie Sounds und Effekte einstellen, Presets erstellen, benennen und speichern. Wenn das Panel geöffnet ist, können Sie Presets live über die Funktionstasten Ihrer PC-Tastatur aufrufen.

Der **Preset Mover** erleichtert die Verwaltung der Presets. Damit können Sie Presets ausprobieren, verschieben und umbenennen. Sie können Presets aus einer Datei auf das HX3-Gerät übertragen oder in einer Datei speichern.

Mit dem <u>Editor</u> können Sie den HX3 für alle denkbaren Hardware-Konfigurationen einrichten, haben Zugriff auf alle verfügbaren Parameter und können Sounds und Effekte feinjustieren.

Mit dem <u>CC Set Editor</u> können Sie die MIDI CC Sets des HX3 bearbeiten, CC Sets erstellen oder aus einer Datei vom PC laden. So können Sie Ihren Keyboard-Controller optimal nutzen, selbst wenn keiner der mitgelieferten CC Sets auf Anhieb passt.

Der <u>Updater</u> aktualisiert die Betriebssoftware Ihres HX3-Gerätes. Benutzen Sie den Updater auch, um eine

Erweiterte Lizenz zu aktivieren oder den Nutzernamen zu ändern.

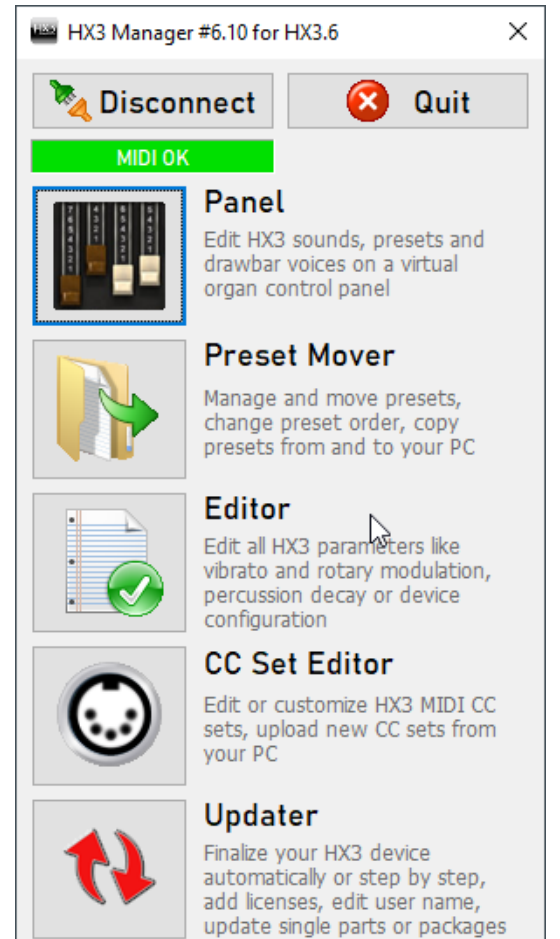

Klicken Sie im Startfenster des HX3 Managers auf die Schaltfläche der Komponente, die Sie verwenden wollen.

Die Editoren für ältere HX3-Versionen HX3.4, HX3.5 und HX3.6 eignen sich **nicht** für HX3.7. Umgekehrt ist der HX3.7 Manager nicht für ältere Hardware-Versionen nutzbar.

### Verbindung

Der HX3 Manager kann mit dem HX3-Gerät auf verschiedenen Kanälen kommunizieren:

- vorzugsweise per USB mittels Kabel an der USB-B-Buchse des HX3-Gerätes, Updates sind nur über USB möglich oder, falls vorhanden, über das SD-Karten-Interface,
- über eine bidirektionale MIDI-Verbindung durch die **MIDI IN/OUT**-Buchsen (angeschlossen über ein handelsübliches USB-MIDI-Interface),
- über ein USB-zu-seriell-Adapterkabel FT232R-5V (erhältlich in unserem Shop). Verbinden Sie das Adapterkabel auf dem HX3 Mainboard mit dem sechspoligen Steckverbinder PL28 FTDI, das schwarze Kabel an der im Platinenaufdruck mit GND bezeichneten Seite,
- über einen **USB-zu-seriell-Adapter** mit FTDI-Interface-Chip (wie etwa auf unserem alten HX3 Extension Board mk4).

#### Bitte unbedingt beachten: Wenn die USB-Buchse benutzt wird, darf am zweiten MIDI-Eingang (linke DIN-Buchse) kein Kabel angeschlossen sein.

Klicken Sie im Startfenster des HX3 Managers auf *Connect*.

**USB-Verbindung**: Wählen Sie *Connect by USB MIDI*. Das HX3-Gerät erscheint im Fenster *Select HX3 Device* als "HX3 Sound Engine" oder ähnlich. Diese Einträge sind per Default ausgewählt, die Verbindung erfolgt per MIDI over USB. Wählen Sie "USB Midi Cable" bei Anschluss über ein USB-MIDI-Interface.

| Se | lect HX3 Device      |              |                                                        | Х |
|----|----------------------|--------------|--------------------------------------------------------|---|
|    | Connect by USB MIDI  | Connect by   | FTDI Serial                                            |   |
|    | MIDI Input Devices:  |              | MIDI Ouput Devices:                                    |   |
|    | ☑ HX3.5 Sound Eng    | jine         | ☐ Microsoft GS Wavetable Syntl<br>☑ HX3.5 Sound Engine |   |
|    | Disable Analog Input | s on Connect | Cancel OK                                              |   |

**FTDI-Verbindung**: Wählen Sie *Connect by FTDI Serial*. Wählen Sie "FT232R", "TTL232R" oder ähnlich in den Gerätelisten. Bei der ersten Benutzung installiert Windows den FTDI-Treiber automatisch. Für ältere Windows-Versionen muss der Treiber eventuell manuell installiert werden. Sie finden Hinweise dazu in der LIESMICH-Datei im Update-Verzeichnis.

Schließen Sie das Fenster Ein-/Ausgabegeräte mit *OK*. Wenn die Verbindung hergestellt ist, erscheint oben im Startfenster eine grün unterlegte Anzeige und es öffnet sich ein Log-Fenster, das die "Board Info" mit den Versionsnummern der Betriebssoftware-Komponenten anzeigt.

Kommt bei Connect keine MIDI-Verbindung zustande, sind offene Analog-Eingänge ein möglicher Grund. Die Eingänge "floaten" und erzeugen einen wirren Datenstrom, der die Kommunikation stört. Aktivieren Sie in diesem Fall die Checkbox *Disable Analog Inputs on Connect*. Wenn die Verbindung jetzt klappt, korrigieren Sie die Einstellungen wie im Abschnitt <u>Bedienelemente</u> <u>zuweisen</u> beschrieben. Aktivieren Sie die Analogeingänge falls benötigt wieder, indem Sie den Parameter 1503 in den System Inits für Ihre Konfiguration setzen. Beachten Sie, insbesondere nach Änderungen an der Konfiguration Ihres HX3-Gerätes, auch die <u>Update-Checkliste</u>.

# Tab/Drawbar-Panel

| HX3 Tab/Drawbar Panel                                                                                                    | - D                                                                                                    | ×  |
|----------------------------------------------------------------------------------------------------|----------------------------------------------------------------------------------------------------|----|
| Hammond B3 Tabs (Controls in Brackets: Keyswerk Module only)                                                                                                    | Upper Lower Pedal Volumes Presets                                                                                | X  |
| Perc Old Perc Soft Perc Fast Perc Jrd Vib Upr Vib Lwr Rolly Old FAST                                                                                                    | UPPER Get Voice # 0  Store Upper DB to 0                                                                         | •  |
| Effects Routing / Bypass TubeByp SpkrByp PhR Upr PhR Lwr Rev 1 terr P Bypass Split ON                                                                                                    | Drawbars Saved to Upper Voice & Preset Mixtures EG Mode Envelop                                                  | e  |
| WersiVoice / Böhm Phasing Rotor 78 on Rot/Amp                                                                                                    | 16 53 8 4 23 2 15 13 1 M M ADSR HD                                                                               | су |
| We/Bö         Ensemble         Celeste         Fading         Weak         Deep         Fast         Ramp Up           (+ Vibrato 1 +) +         Vibrato 1 +         Vibrato 2 +         Vibrato 2 + |                                                                                                    | 5  |
| Organ B3 Standard   Rotary 122 Std SmR  Vibrato Knob C3                                                                                                    |                                                                                                    |    |
| Contact Gating Mode (set by Organ Model)         H100 Organ Control         EG Option         Equalizer           H100         EG Mode         EG Perc         EG Time         2nd Voice         Harp Sust         Ena Dry         Equ OFF                                                                                                    |                                                                                                    | /  |
| Preset Recall/Store     Preset Name       Get Preset #     0       Startup/Live     Store to #                                                                                                    | □ □ □ □ □ □ □ □ □ □ □ □ □ □ (no effect)                                                                          |    |
| MIDI Oktave         <                                                                                                    | v v v v v v v v v v Saved to Preset                                                                              |    |
| Note Button Toggle         F#       G#       B       C#       D#       F#       G#       B         F       G       A       H       C       D       E       F       G       A       H       C         MIDI Note       60       71                                                                                                    | Acoustic Grand Piano     Level Layer 1     Upper GM Layer       Layer 1        •       •       •       •       • |    |

Mit dem Panel können Sie das HX3-Gerät über virtuelle Bedienelemente steuern. Sie können Orgel- und Rotary-Modelle wählen, Sounds und Effekte einstellen sowie Presets erzeugen, benennen und abspeichern. Wenn das Panel-Fenster geöffnet ist, können Sie Presets live über die Funktionstasten Ihrer PC-Tastatur aufrufen.

Die grünen Schaltflächen entsprechen den Schaltern einer klassischen Orgel. Einige Funktionen sind nur verfügbar, wenn eine Extended License installiert ist. Mit der Standard License sind nur die B3-Modelle und *M3/M100* aus dem Pulldown-Menü *Organ* sinnvoll nutzbar, mit der Extended License auch *H100* und die diversen Transistor-Modelle.

Wenn das HX3-Gerät über MIDI oder MIDI over USB angeschlossen ist, können Sie Töne zum Ausprobieren anspielen, indem Sie das **virtuelle Keyboard** mit der Maus antippen.

Klicken Sie rechts die Registerkarten *Upper, Lower, Pedal* oder *Volumes* an, um die jeweiligen Bedienelemente zu erreichen: Zugriegel, Schalter zum Aktivieren von ADSR/Percussion (nur mit Extended License), die GM Layer und Volumen-Regler. Auf den Registerkarten *Upper, Lower* und *Pedal* können Sie Voice-Presets speichern und aufrufen, die nur die Zugriegeleinstellungen der Orgel enthalten. Außerdem können Sie dem Orgelklang ein GM Synth Voice Layer hinzufügen oder dieses ohne Orgelklang spielen (alle Zugriegel auf 0 stellen). Die GM-Programmnummern entsprechen dem General MIDI Standard.

Klicken Sie auf die Registerkarte *Presets*, um einzustellen, welche Parameter in den Overall Presets gespeichert und abgerufen werden, oder um Backups von Presets zu speichern oder laden. Siehe Abschnitt <u>Presets Panel</u>.

Übrigens: Alternativ kann das HX3-Gerät mit Tablet oder Smartphone gesteuert werden, siehe <u>Bedienungsanleitung HX3 TouchOSC</u>, jedoch **drahtlos nicht gleichzeitig mit dem HX3** Manager.

## HX3-Spezialitäten mit Extended License

Abhängig vom eingestellten *Orgelmodell* werden die Zugriegel *EG Mode Envelope* und die untere Reihe Zugriegel aktiviert. Letztere wechseln ihre Funktion, ebenso wie die Checkboxen darüber, mit dem eingestellten *Orgelmodell*.

*Perc ON/Soft/Fast* wirken auch im H100-Modus (*H100* ist ON). Auf den mit *H100 Percussion* aktivierten Fußlagen (Häkchen rechts, Upper) erklingt die Perkussion, wenn *Perc ON* eingeschaltet ist.

2nd Voice schaltet das Abklingen der Perkussion aus. Der Perkussionsanteil dieser Fußlagen erklingt anhaltend und wird an Vibrato und Phasing Rotor vorbeigeleitet. Das ermöglicht einige schöne Chorus-Effekte, indem einige Zugriegel über die Effekte gehen, andere nicht.

Harp Sust schaltet einen Decay/Sustain-Effekt auf die 4'-Fußlage.

Im Modus Electronic Gating *(EG Mode)* wird anstelle der B3-typischen "mechanischen" Tastenkontakte ein weich schaltender Hüllkurvengenerator genutzt. Die ADSR-Parameter werden mit den nun aktiven *EG Mode Envelope*-Zugriegeln auf der rechten Seite gesteuert.

Ist *EG Perc* aktiviert, bildet der ADSR-Schaltkreis einen perkussiven Sound. Der perkussive Anteil wird mit den *Poly Perc Levels*-Zugriegeln eingestellt, die nun aktiv sind. Die Abklingzeit wird mit dem Decay-Zugriegel der *EG Mode Envelope*-Gruppe eingestellt.

Ist *Ena Time* aktiviert, kann man die Zeiten für Attack/Decay/Release mit den nun aktivierten *ADSR Time Modifiers*-Zugriegeln verschieden lang einstellen. Dies macht es möglich, das unterschiedliche Ansprechverhalten von langen und kurzen Orgelpfeifen nachzuahmen.

Wenn *Ena Dry* aktiviert ist, übernehmen die Checkboxen rechts für das Obermanual in allen EG-Modi die Funktion *Drawbar to Dry*: Die damit markierten Fußlagen erklingen "trocken", sie werden an Vibrato und Phasing Rotor vorbeigeleitet, womit schöne Chorus-Effekte erzielt werden können.

Wird *PercON* bei *EG Mode* oder *EG Time* aktiviert, kann mit den Checkboxen *Mono Percussion* für jede Fußlage eine H100-ähnliche Perkussion eingeschaltet werden

Der Zugriegel *HDcy* control (Harmonic Decay) kürzt/verlängert die Decay/Release-Zeiten algorithmisch für alle Fußlagen unterschiedlich. Das erzeugt Effekte wie von einem Fourier-Synthesizer, da HX3 für jede Fußlage und jeden Ton auf jedem Manual einen eigenen ADSR/VCA-Hüllkurvengenerator aufbietet.

Das Untermanual unterscheidet nicht zwischen den verschiedenen EG-Modi. Die Checkboxen übernehmen die Funktion *EG ADSR Enables*, wenn ein EG-Modus aktiv ist. Das Aktivieren einer Checkbox schaltet die zugehörige Untermanual-Fußlage in den ADSR-Modus. Ansonsten ist nur ein Toneinsatz ohne Keyclick zu hören.

Mit Extended License steht noch ein zweites GM Synth Layer zur Verfügung, das gegen das erste verstimmt werden kann, um einen Schwebungseffekt zu erzeugen. Beide Layer können in Bezug auf den Zugriegel-Basiston harmonisch transponiert werden.

## **Presets auf PC-Funktionstasten**

Wenn das Panel verbunden ist, können Sie durch Anschlagen der *Esc-Taste* oder einer der *Funktionstasten 1...12* das Live-Preset 0 oder die Presets 1...12 auf der PC-Tastatur abrufen. Für Voices wählen Sie Upper Manual, Lower Manual oder Pedal im Dropdown-Menü "F1..F12 Key Assign" oder durch Anschlagen der Buchstabentasten U, I oder P. Drücken Sie C oder die Leertaste, um Common Presets mit den Funktionstasten abzurufen.

## Presets auf dem HX3-Gerät speichern

Stellen Sie das Preset mit den Panel-Bedienelementen wunschgemäß ein. Benennen Sie es nach Wunsch, wählen Sie im Dropdown-Menü die Zielnummer und klicken Sie auf *Store to #*. Wenn an dieser Position schon ein Preset steht, wird es überschrieben. Preset-Namen können bis zu 15 Zeichen enthalten, jedoch keine Umlaute. Zugriegel-Presets (Voices) können nicht benannt werden. Diese speichern Sie mit den Bedienelementen oben auf der Registerkarte für das jeweilige Manual.

### **Presets Panel**

Klicken Sie die Registerkarte Presets an, um das Presets Panel zu öffnen. Auf dem Presets Panel können Sie festlegen, welche Einstellungen mit Presets abgerufen werden.

Einstellungen, die mit Häkchen versehen sind, werden mit den einzelnen Presets gespeichert. Einstellungen ohne Häkchen können als Default-Werte gespeichert werden und gelten dann für alle Presets.

| pper Lower Pedal Vo                                    | Presets                    | Log Window                      |  |  |  |  |  |
|--------------------------------------------------------|----------------------------|---------------------------------|--|--|--|--|--|
| Preset Enables                                         | Checked items are recall   | ed from overall Common Presets. |  |  |  |  |  |
| 🗹 Upper Drawbars, Upper ADSR and EG Drawbars, Upper GM |                            |                                 |  |  |  |  |  |
| 🗹 Lower Drawbars, Lov                                  | wer ADSR, Lower GM         |                                 |  |  |  |  |  |
| 🗹 Pedal Drawbars, Ped                                  | al ADSR                    |                                 |  |  |  |  |  |
| EG Percussion/Timet                                    | oend DBs, all ADSR         |                                 |  |  |  |  |  |
| 🗹 Tabs, Vibrato Knob, C                                | )rgan Model, Speaker Model |                                 |  |  |  |  |  |
| Rotary Run, Slow/Fas                                   | st                         |                                 |  |  |  |  |  |
| Volume and Equalized                                   | rpots                      |                                 |  |  |  |  |  |
| GM Voices and Level                                    | 5                          |                                 |  |  |  |  |  |
| Store Enables to HX3                                   |                            |                                 |  |  |  |  |  |
| Startup values must be stored to Preset #0.            |                            |                                 |  |  |  |  |  |
| Backup Voices Restore                                  | Voices                     |                                 |  |  |  |  |  |
|                                                        |                            |                                 |  |  |  |  |  |
|                                                        |                            |                                 |  |  |  |  |  |

## **Preset-Backup und Restore**

Nutzen Sie die Schaltflächen auf dem Presets Panel, um ein Backup Ihrer Presets oder Zugriegel-Voreinstellungen (Voices) anzulegen oder zu laden (Restore).

Common Presets können auch mit dem Preset Mover umbenannt, gespeichert und geladen werden.

# **Preset Mover**

| HX3         | •                                                   | Q                                                                                                    | File   |                                                 | Q          | BUSY       |
|-------------|-----------------------------------------------------|----------------------------------------------------------------------------------------------------|--------|-------------------------------------------------|------------|------------|
| #           | Preset Name (HX3)                                   |                                                                                                    | #      | Preset Name (File)                              |            |            |
| 30          | Roll With It                                        |                                                                                                    | 1      | 16+4+1                                          |            |            |
| 31          | Don't Leave Me                                      |                                                                                                    | 2      | Percussion 2nd                                  |            |            |
| 32          | Soft Chords                                         |                                                                                                    | 3      | Perc 3rd Rev                                    |            | HX3        |
| 33          | Full Shout                                          |                                                                                                    | 4      | Errol Garner                                    |            |            |
| 34          | Good Ole Gospel                                     |                                                                                                    | 5      | Rock Organ                                      |            |            |
| 35          | Melvin Chrispel                                     |                                                                                                    | 6      | Full DB V3                                      |            |            |
| 36          | Meditation                                          |                                                                                                    | 7      | Brillant C3                                     |            | Try Out    |
| 37          | Annointed Jazz                                      |                                                                                                    | 8      | Strings V3                                      |            |            |
| 38          | Paul Shaffer                                        |                                                                                                    | 9      | Whiter Shade                                    |            |            |
| 39          | Jon Lord                                            |                                                                                                    | 10     | Beefy B3 - 0205                                 |            |            |
| 40          | Ray Charles                                         |                                                                                                    | 11     | B3 Faster Roto                                  |            | Replac     |
| 41          | Flute                                               |                                                                                                    | 12     | Funky Rename                                    |            | <b>—</b> V |
| 42          | Born To Be Wild                                     |                                                                                                    | 13     | Funky Perky                                     |            |            |
| 43          | Piano                                               |                                                                                                    | 14     | Bassy Perky                                     |            |            |
| 44          | Franz Wersi                                         |                                                                                                    | 15     | NAME ME :) :) :                                 |            | Insert     |
| 45          | Wunderlich 1                                        |                                                                                                    | 16     | Greg Rolie                                      |            |            |
| 46          | Latin Perc                                          |                                                                                                    | 17     | Allman 1                                        |            |            |
| 47          | Church Slow                                         |                                                                                                    | 18     | Allman 2                                        |            |            |
| 48          | Shimmer Release                                     |                                                                                                    | 19     | Allman 3                                        |            | Delete     |
| 49          | Electronic Gate                                     |                                                                                                    | 20     | Reggae                                          |            |            |
| 50          | Grand Piano                                         |                                                                                                    | 21     | Full'n Sweet                                    |            |            |
| 51          | EPiano                                              | ~                                                                                                    | 22     | Full'n high                                     | <b>_</b> • |            |
| ⊡ Ge<br>2 ( | et Presets from HX3 on Start<br>Get Presets 0 to 51 | Solution I and I and I a | Preset | ts in File presets.dat<br>Load File 🕞 Save File |            |            |

Mit dem Preset Mover können Sie Ihre Presets bequem verwalten. Sie können Presets ausprobieren, verschieben und umbenennen. Sie können Presets aus einer Datei auf das HX3-Gerät übertragen oder in einer Datei speichern.

# Die linke Spalte korrespondiert mit dem angeschlossenen HX3-Gerät, die rechte Spalte mit einer Preset-Datei.

Klicken Sie unten auf *Get Presets*, um die neben dem Button eingestellte Zahl von Presets aus dem angeschlossenen HX3-Gerät in die linke Spalte laden. Klicken Sie auf *Upload*, um alle Presets aus der linken Spalte in das Gerät zu übertragen. Im Gerät an denselben Positionen vorhandene Presets werden dabei überschrieben.

Klicken Sie unten auf *Load File*, um eine Preset-Datei in die rechte Spalte zu laden. Klicken Sie auf *Save File*, um alle Presets aus der rechten Spalte in einer Datei zu speichern. Wenn Sie eine vorhandene Datei auswählen, wird deren Inhalt überschrieben.

Um ein Preset aus einer der beiden Listen auszuprobieren, selektieren Sie es und klicken Sie auf die Schaltfläche *Try Out*. Das Preset wird dann auf dem HX3-Gerät aktiviert, überschreibt dabei aber kein vorhandenes Preset. Zugleich werden Name und Einstellungen im Panel-Fenster angezeigt und können hier natürlich nach Wunsch geändert werden.

Bitte beachten Sie: Wenn Sie *Store to #* im Panel verwenden, wird das Preset im HX3-Gerät auf dem im Dropdown-Menü eingestellten Platz gespeichert und überschreibt möglicherweise ein vorhandenes Preset.

Klicken Sie auf *Insert*, um das Preset, das aktuell auf dem HX3-Gerät eingestellt ist, vor dem aktuell im Preset Mover selektierten Preset einzuordnen. Klicken Sie auf *Replace*, um damit das aktuell selektierte Preset zu überschreiben. *Insert* und *Replace* funktionieren in beiden Spalten.

Wenn Sie auf den Namen eines Presets doppelklicken, können Sie diesen ändern. Ein Klick auf eine andere Zeile beendet das Editieren. Preset-Namen können bis zu 15 Zeichen enthalten, jedoch keine Umlaute.

Sie können Presets einzeln oder blockweise zwischen den beiden Spalten verschieben. Ebenso können Sie Presets innerhalb einer Spalte verschieben und somit umsortieren. Halten Sie die linke Maustaste gedrückt und ziehen Sie das Preset auf die gewünschte Position. Um einen Block zu markieren und zu verschieben, halten Sie die Umschalttaste gedrückt. Ziehen Sie auf den *Papierkorb*, um das Preset oder den Block zu löschen.

Wenn Sie im Preset Mover in der linken Spalte Änderungen vornehmen, werden diese erst dann in das HX3-Gerät übertragen und dauerhaft gespeichert, wenn Sie die Schaltfläche *Upload* anklicken.

Änderungen in der rechten Spalte werden erst dann in einer Preset-Datei gespeichert, wenn Sie *Save File* anklicken.

Die beiden Spalten im Preset Mover können jeweils bis zu 200 Einträge aufnehmen. Jedoch werden mit *Upload* nur die ersten 99 aus der linken Spalte in das HX3-Gerät übertragen. Die übrigen gehen verloren, wenn das Programm beendet wird. Die rechte Spalte hingegen wird mit *Save File* in voller Länge in der Preset-Datei gespeichert. Bitte achten Sie darauf, die Anzahl 200 nicht zu überschreiten, sonst werden vorhandene Einträge überschrieben.

# HX3 Editor

| C HX3 Ed                  | litor #6.10                                 |       |   |                    |                      | - 🗆 X                                           |
|---------------------------|---------------------------------------------|-------|---|--------------------|----------------------|-------------------------------------------------|
| <u>F</u> ile <u>E</u> dit | <u>W</u> indow <u>A</u> ction <u>H</u> elp  |       |   |                    |                      |                                                 |
| Param                     | Description                                 | Value | ^ | Board Defaults     | Organ Models Ro      | BUSY                                            |
| #                         | Upper Drawbars                              |       |   | bound bendules     | organ Flodels Ko     | tary models input monitor                       |
| 1000                      | DB #0, Upper Drawbar 16                     | 127   |   | Voice Params       | Preset Params        |                                                 |
| 1001                      | DB #1, Upper Drawbar 5 1/3                  | 127   |   | Upper DB           | Tabs                 | Store Defaults                                  |
| 1002                      | DB #2, Upper Drawbar 8                      | 127   |   | 1                  |                      | to HX3 Mainboard (Startup Values)               |
| 1003                      | DB #3, Upper Drawbar 4                      | 127   |   | Lower DB           | Tabs ADSR            | Get Defaults & Save as File                     |
| 1004                      | DB #4, Upper Drawbar 2 2/3                  | 127   |   | Pedal DB           | Knobs                | Get Voices & Save as File                       |
| 1005                      | DB #5, Upper Drawbar 2                      | 127   |   | Valuese Date       | and Countines        | Cat Prototo % Sava as Fila                      |
| 1006                      | DB #6, Upper Drawbar 1 3/5                  | 127   |   | volume Pots        | and Equalizer        | GET Presets & Save as File                      |
| 1007                      | DB #7, Upper Drawbar 1 1/3                  | 127   |   | a                  |                      |                                                 |
| 1008                      | DB #8, Upper Drawbar 1                      | 127   |   | i j                |                      |                                                 |
| 1009                      | DB #9, Upper Mixture Drawbar 10             | 0     |   | E E                | System Toite         | Preset and Startup Default Params               |
| 1010                      | DB #10, Upper Mixture Drawbar 11            | 0     |   | ⊒.                 | System mits          |                                                 |
| 1011                      | DB #11, Upper Mixture Drawbar 12            | 0     |   | S S                | MIDI Setup           | Ext. Key Scan PHR Setup Active: 0               |
| #                         | Upper ADSR                                  |       |   | ete                | Pedal Factors        | Reverb Setup DS Setup GM/H100 Setup             |
| 1048                      | DB #48, Upper Attack                        | 0     |   | E                  | And a Damas          | VDD D server                                    |
| 1049                      | DB #49, Upper Decay                         | 70    |   | <u>n</u>           | Analog Remap         | XB2 Remap                                       |
| 1050                      | DB #50, Upper Sustain                       | 125   |   | L C                | Switch Remap         | Switch Remap Onboard Model Btn Assign           |
| 1051                      | DB #51, Upper Release                       | 0     |   | ŭ                  | Input Mode           | Input Mode Onboard Menu Enables                 |
| 1052                      | DB #52, Upper ADSR Harmonic Decay           | 64    |   | Ë                  |                      |                                                 |
| #                         | Upper GM Synth                              |       |   | 2                  |                      | Temporary Params                                |
| 1224                      | Upper GM Layer 1 Voice                      | 0     |   |                    |                      | Temp Values Preset Number                       |
| 1225                      | Upper GM Layer 1 Level                      | 0 1   |   |                    |                      |                                                 |
| 1226                      | Upper GM Layer 1 Harmonic                   | 1     |   | Value will be sto  | red to [Drawbar Voic | es] [Preset]                                    |
| 1227                      | Upper GM Layer 2 Voice                      | 0     |   | DB #0, Upper Dra   | wbar 16 Setting      |                                                 |
| 1228                      | Upper GM Layer 2 Level                      | 0     |   |                    |                      |                                                 |
| 1229                      | Upper GM Layer 2 Harmonic                   | 1     |   |                    |                      |                                                 |
| 1230                      | Upper GM Layer 2 Detune                     | 7     |   |                    |                      |                                                 |
| #                         | Upper Electronic Gating Percussion Drawbars |       |   |                    |                      |                                                 |
| 1096                      | DB #96, Upper Env/Perc Drawbar 16           | 0     |   |                    |                      |                                                 |
| 1097                      | DB #97, Upper Env/Perc Drawbar 5 1/3        | 0     |   |                    |                      |                                                 |
| 1098                      | DB #98, Upper Env/Perc Drawbar 8            | 0     |   |                    |                      |                                                 |
| 1000                      | DB #00 Hanar Env/Bara Drowbor 4             |       | V | Parameter color co | oding: DB Voices Pre | esets Organ Model Rotary Speaker Model Defaults |

Der Editor ist ein mächtiges Werkzeug zum Einstellen des HX3. Mit dem Editor können Sie den HX3 für alle denkbaren Hardware-Konfigurationen einrichten. Sie haben Zugriff auf alle verfügbaren Parameter und können Sounds und Effekte feinjustieren.

Zugleich ist der HX3 Editor ein Produktionswerkzeug für KeyboardPartner. Man kann damit den HX3 auch so einstellen, dass er für Ihre Konfiguration völlig unbrauchbar wird. **Bitte nutzen Sie den Editor mit Vorsicht; verstellen Sie keine Parameterwerte, ohne deren Sinn zu kennen**.

**Wichtig:** Legen Sie zuerst mit der Funktion *Save Table* im File-Menü ein **Backup** der gesamten Parametertabelle an. Die gespeicherte Ini-Datei enthält alle Parameternummern und Werte im Klartext. Sie können die Datei mit einem Texteditor öffnen und Werte ablesen, um einzelne Änderungen rückgängig zu machen. Mit *Load Table or Group* laden Sie die Backup-Datei wieder in den Editor. Wählen Sie dann *Store All Values* in Action-Menü, um die Daten in das HX3-Gerät zu übertragen.

Rechts finden Sie diverse Schaltflächen. Die HX3-Parameter sind je nach Funktion in Gruppen geordnet. Durch Anklicken der entsprechenden Schaltfläche selektiert man eine Gruppe; sie rückt dann in der Tabelle nach oben.

Wenn Sie Werte ändern, werden diese sofort wirksam, bleiben aber nicht gespeichert. Klicken Sie auf *Store Defaults*, um die alle Werte dauerhaft in das HX3-Gerät zu übertragen.

### File-Menu

Alle Werte aus der Parametertabelle können Sie im *File-*Menü mit *Save Table* in einer Datei speichern und mit *Load Table or Group* aus einer Datei laden.

Nutzen Sie diese Funktion, um ein Backup anzulegen, bevor Sie Einstellungen ändern, um bei Bedarf auf die alten Werte zurückgreifen zu können.

Mit *Save Group* können Sie die Werte einer Parametergruppe speichern. Wenn Sie diese Datei mit *Load Table or Group* laden, werden die Werte automatisch in die Tabelle eingeordnet.

### Edit-Menü

Im *Edit*-Menü können Sie mit der *Copy*-Funktion die Werte einer Parametergruppe in die Zwischenablage kopieren. Mit der *Paste*-Funktion können Sie die Werte in die aktuell aktivierte Parametergruppe einsetzen. Diese Funktion sollte mit Vorsicht verwendet werden. Der Editor prüft nicht, ob die

kopierten Werte sinnvoll sind. *Copy Group to Clipboard* kopiert Parameternamen und Werte in die Zwischenablage; so kann man sie z. B. zwecks Dokumentation in einen Texteditor kopieren.

### Window-Menü

Aus dem *Window*-Menü können Sie ebenso wie aus dem Startfenster die Komponenten Panel, Preset Mover, CC Set Editor und Updater aufrufen, wahlweise mittels Tastenkürzel, wenn das Editor-Fenster geöffnet ist.

Im Log-Window wird die Kommunikation protokolliert.

### Action-Menü

Mit *Get All Values (Refresh)* und *Get Group Values* können Parameterwerte aus dem Gerät in die Tabelle geladen werden. Normalerweise ist das nicht erforderlich, weil die Werte bereits bei *Connect* übertragen werden. Mit *Store Group Values* werden die Parameterwerte der gerade aktiven Gruppe zur dauerhaften Speicherung in das HX3-Gerät übertragen. Die *Get & Save*-Funktionen werden bei der Erstprogrammierung verwendet und sind für den Anwender nicht relevant. *Relnit Board* muss nach einem Update des DSP oder des Scan Drivers ausgeführt werden.

### Help-Menü

Go to Entry führt direkt zu einer ausgewählten Parametergruppe, ähnlich wie die Schaltflächen rechts im Editor-Fenster; die Liste enthält aber alle Gruppen. Mit Find Parameter Number... gelangen Sie schnell zu einem bestimmten Parameter, dessen Nummer bekannt ist.

| Edit | Window      | Action   | Help         |
|------|-------------|----------|--------------|
| D    | Copy Group  | )        | Umsch+Strg+C |
|      | Paste Group | )        | Umsch+Strg+V |
|      | Copy Group  | to Clipb | oard Strg+C  |

| Window | Action | Help |        |
|--------|--------|------|--------|
| Panel  |        |      | Strg+T |
| Preset | Mover  |      | Strg+P |
| CC Set | Editor |      | Strg+M |
| Update | er     |      | Strg+U |
| E Log  | Window |      | Strg+L |

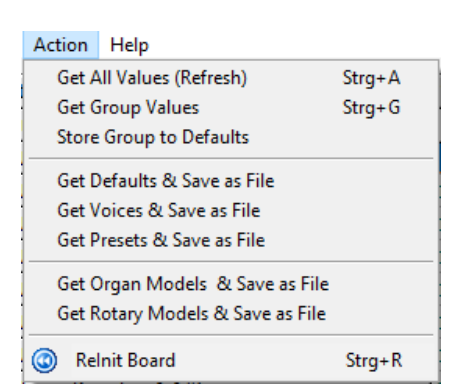

| File | Edit                            | Window | Action | Help |  |  |  |  |
|------|---------------------------------|--------|--------|------|--|--|--|--|
| 2    | Load Table or Group (.INI File) |        |        |      |  |  |  |  |
| 8    | Save Table (.INI File)          |        |        |      |  |  |  |  |
|      | Save Group (.INI File)          |        |        |      |  |  |  |  |
| 8    | Quit HX3.5 Editor Strg+Q        |        |        |      |  |  |  |  |

## Übersicht der Parameter-Gruppen

In dieser Übersicht sind Parameter-Gruppen, die nur in Verbindung mit einer Extended License oder für OEM-Anwendungen relevant sind, in *kursiver Schrift* gesetzt. Parameter-Gruppen mit Werksvoreinstellungen, die nicht geändert werden sollten, sind in <u>blauer Schrift</u> dargestellt. Die Parameternummern (#....) sind nur innerhalb der Gruppen fortlaufend vergeben.

#### Analoge Bedienelemente

#1000 Upper Drawbars, #1048 Upper ADSR, #1224 Upper GM Synth, #1096 Upper Electronic Gating Percussion Drawbars: angezeigte Werte im Editor änderbar.

#1016 Lower Drawbars, #1056 Lower ADSR, #1232 Lower GM Synth: angezeigte Werte im Editor änderbar.

#1032 Pedal Drawbars, #1072 Pedal 4 Drawbars AutoMix/*H100*, #1064 Pedal ADSR, #1240 Pedal GM Synth: angezeigte Werte im Editor änderbar.

#1080 Volumes and Trim Pots, #1091 RealOrgan Volumes: angezeigte Werte im Editor änderbar.

#1112 3-Band-Equalizer: angezeigte Werte im Editor änderbar.

#1124 Potentiometer Mid Positions: ermöglichen die Voreinstellung des gewünschten Mittelwerts bei Potis mit Mittelrastung.

#### **Digitale Bedienelemente**

#1128 Percussion/Vibrato/Rotary Buttons/Switches", #1136 Insert/Effect Buttons/Switches: angezeigte Werte im Editor änderbar.

#1144 Phasing Rotor Control Buttons/Switches, #1152 Gating/Contact Modes, #1160 Upper/Lower ADSR Enable: Abhängig vom gewählen Orgelmodell.

#1172 Special Function Tabs 1, #1192 Special Function Buttons 2.

#1260 Knobs (Rotary Switches, Menu or Radio Buttons): angezeigte Werte im Editor änderbar.

#1268 Presets/Voices: angezeigte Werte im Editor änderbar.

#### Voreinstellungen

#1352 Keyboard Settings: Abhängig vom gewählen Orgelmodell.

#1384 Organ Setup: Abhängig vom gewählen Orgelmodell.

#1480 Percussion Setup. Abhängig vom gewählen Orgelmodell.

#1320 Scanner Vibrato Setup: Abhängig vom gewählten Orgelmodell.

#1272 Busbar Levels: Abhängig vom gewählten Orgelmodell.

#1288 Busbar Note Offsets: Abhängig vom gewählten Orgelmodell.

#1416 Mixture Levels: Abhängig vom gewählten Orgelmodell.

#3000 Pedal Drawbar Factors 16, 16H, 8', 8H: Mischung der Harmonischen für die Automix-Pedalzugriegel.

#1498 GM/Piano/*H100* Setup

#1368 MIDI Settings, 1520 MIDI Send Functions.

#1448 Rotary Control, #2104 Rotary Inits, #2148 Rotary LFO Phase Inits: Abhängig vom gewählten Rotary Speaker Model.

#1400 Reverb Settings, #2000 Reverb DSP Setup

#1336 Phasing Rotor Setup: Momentanwerte, werden je nach gewähltem Rotary Speaker Modell aus den folgenden Setup-Daten übernommen.

#2500 PHR Program 0 ... 7 Setup

#1496 Board/System Inits: Grundlegende Konfigurationseinstellungen.

#3500 External Key Scanner Configuration (OEM-Produkt, nichts einzustellen)

#1464 Advanced Upper Routing Bits (Perc/ADSR Modify)

#### Funktionszuweisung für Bedienelemente

#5000 Analog Input Assignment/Remap, Analog MPX Input Assignment/Remap

#5100 Button/Switch Input Assigns, ExtPanel 0 bis ExtPanel 5

#5200 Button or Switch Select, ExtPanel 0 bis ExtPanel 5

#5300 XB2 Button Input Assigns/Remaps

#### Parameter auf dem Menüpanel

#6000 Menu Enables Part 1, Part 2, Part 3: Auswahl der auf dem Menüpanel angezeigten und einstellbaren Parameter.

## Parameter editieren

Klicken Sie in der Spalte Value auf den Wert, den Sie editieren wollen.

Rechts unten im Hauptfenster erscheint ein **Hilfe-Text** mit Erläuterungen zum jeweiligen Parameter. Abhängig vom Typ erscheint bei vielen Parametern beim Anklicken des Wertes, ein veränderlicher Scroll-Balken, ein ON/OFF-Schalter oder eine Dropdown-Liste.

| Param | Description                      | Value ^ |
|-------|----------------------------------|---------|
| #     | Upper Drawbars                   |         |
| 1000  | DB #0, Upper Drawbar 16          | 119     |
| 1001  | DB #1, Upper Drawbar 5 1/3       | 102     |
| 1002  | DB #2, Upper Drawbar 8           | 126     |
| 1003  | DB #3, Upper Drawbar 4           | 17      |
| 1004  | DB #4, Upper Drawbar 2 2/3       | 17      |
| 1005  | DB #5, Upper Drawbar 2           | 56      |
| 1006  | DB #6, Upper Drawbar 1 3/5       | 16      |
| 1007  | DB #7, Upper Drawbar 1 1/3       | 16      |
| 1008  | DB #8, Upper Drawbar 1           | 16      |
| 1009  | DB #9, Upper Mixture Drawbar 10  | 16      |
| 1010  | DB #10, Upper Mixture Drawbar 11 | 16      |
| 1011  | DB #11, Upper Mixture Drawbar 12 | 16      |

#### Bitte ändern Sie nie Parameterwerte, deren Sinn Sie nicht kennen. Die Gruppen System Inits, ScanVib und Rotary Setup sind besonders kritisch; Änderungen können zu unschönen Resultaten führen.

Normalerweise werden bei *Connect* alle Parameterwerte vom HX3-Gerät übertragen und sind in der Tabelle abzulesen. In seltenen Fällen kann es erforderlich sein, die Werte abzurufen. Dazu dienen die Funktionen *Get Group Values* oder *Get All Values* im Menü *Action.* 

Änderungen an Parameterwerten werden immer sofort ausgeführt, aber sie bleiben nicht erhalten, sofern die betreffende Parametertabelle nicht gespeichert wird. *Store Defaults* speichert alle Werte aus der Tabelle im HX3-Gerät. Der Speicherort hängt vom Parametertyp ab und wird durch eine Farbkodierung der Parameterwerte angezeigt (siehe Legende rechts unten im Hauptfenster des Editors).

Alle schwarz und türkis gefärbten Parameterwerte werden als Common Preset gespeichert.

Rote Parameterwerte werden als Einschalt-**Defaultwert** gespeichert; sie gelten für alle Voices (Zugriegel-Voreinstellungen) und Presets gemeinsam. Diese Einstellungen können bei einem Firmware-Update bei größeren Versionssprüngen verloren gehen.

Auch pinkfarbenen Werte (**System Inits**) werden als Einschalt-Defaultwerte für alle Voices und Presets gemeinsam gespeichert. Diese Parameterwerte bleiben auch bei größeren Firmware-Updates unangetastet. Überprüfen Sie diese Werte sorgfältig, wenn Sie Ihre Hardwarekonfiguration geändert haben. Überprüfen Sie die Werte auch, wenn Sie zum ersten Mal ein brandneues Motherboard verwenden, das werkseitig als MIDI-Expander konfiguriert ist.

Grau dargestellte Werte sollten nicht geändert werden (nur Lesen).

Bitte beachten Sie: Änderungen von MIDI-Einstellungen im MIDI-Submenü des HX3-Gerätes unterbrechen die Verbindung zum HX3 Manager. Parameteränderungen am Gerät werden im Manager nicht mehr angezeigt. Stellen Sie mit *Connect* die Verbindung wieder her.

### **Orgelmodelle editieren**

| Param       Description       Value         #       Keyboard Settings (active Organ Model)         1352       (RFU)       Value         1353       Keyboard Spilt Point # ON       24         1355       Keyboard Spilt Point # ON       24         1355       Keyboard Spilt Point # ON       24         1355       Keyboard Spilt Point # ON       25         1355       Contact Early Action (Fatar Keybed only)       0         1358       Drawbar xié Foldback       255         1359       Drawbar xié Foldback       255         1360       Contact Spring Plex       4         1361       Contact Spring Plex       4         1362       Percussion Enable On Live D8 only       255         1363       Fotar Velocity Factor       20         #       Organ Setup (active Organ Model)       (Gating Mode)         1384       TG Size       91       1         1387       TG Fung Setu       1       Wave B3 28% k2         1388       TG Wwestet       1       Wave B3 28% k2         1388       TG Wwestet       1       Wave B3 28% k2         1390       TG Futter       7         1392       TG Cap Set/Tapering       <                                                                                                    | HX3 Ed<br>File Edit | itor Version 6.02<br>Window Action Help  |      |                   |   | - D X                                                           |
|----------------------------------------------------------------------------------------------------|---------------------|------------------------------------------|------|-------------------|---|-----------------------------------------------------------------|
| #       Keyboard Settings (active Organ Model)         1352       (RFU)         1353       Keyboard Spit Point fr ON         1354       Keyboard Spit Point fr ON         1355       Keyboard Spit Point fr ON         1355       Keyboard Spit Point fr ON         1355       Keyboard Spit Point fr ON         1355       Keyboard Transpose         0       Predal to Lower         1355       Keyboard Transpose         0       Organ Model Recall/Store         1355       Contact Spring Park         1360       Contact Spring Park         1361       Contact Spring Park         1362       Percussion Enable On Live DB only         1363       Fatz Velockly Factor         1364       T G Size         1385       T G Funder         1386       T G Size         1387       T G Funder         1388       T G WaveSet         1389       T G Futter         1390       T G Leakage         1391       T G Cap Set/Tapering         1392       T G Cap Set/Tapering         1394       T G Botom 16' Octave Taper Value         1395       G Cenerator Model Limit         1392       T G                                                                                                    | Param               | Description                              | Valu | e                 | ^ | BUSY                                                            |
| 1352       (RFU)       Image: Control Carlor Split Point if ON       24         1353       Keyboard Split Point if ON       24         1354       Keyboard Split Point if ON       24         1355       Keyboard Split Point if ON       24         1355       Keyboard Split Point if ON       26         1355       Keyboard Split Point if ON       255         1356       Contact Expring Flex       4         1351       Contact Spring Plex       4         1361       Contact Spring Damping       5         1362       Percussion Enable On Live DB only       255         1363       Fatar Velocity Factor       20         #       Organ Setup (active Organ Model)       1         1384       Tergem Swell Type       0         1385       TG Funger Setup       0         1386       TG Size       91         1387       TG Funger Value       32         1388       TG WaveSet       1         1390       TG Flutter       7         1391       TG Fung       2         1392       TG Cap Set/Tapering       2         1393       TG LC Filter Fac       35         1394       Tergen Yalue                                                                                                    | #                   | Keyboard Settings (active Organ Model)   |      |                   |   | Board Defaults Organ Models Rotary Models Input Monitor         |
| 1353       Keyboard Split Node       0       Pedal to Lower         1354       Keyboard Transpose       0       Pedal to Lower         1355       Keyboard Transpose       0       OfF         1357       No 1' Drawbar viken Perc ON       255       ON         1358       Drawbar 16' Foldback Mode       2       Foldb to muted 8'         1359       Higher Foldback       255       ON         1360       Contact Spring Flex       4       Image: Spring Dramping       Save as File         1362       Percussion Enable On Live DB only       255       ON       Image: Spring Dramping       Save as File         1364       Contact Spring Dramping       5       Image: Spring Dramping       Save as File       Image: Spring Dramping       Save as File         1384       Fream Swell Type       O       Hammond A028       Image: Spring Dramping       Save as File       Image: Spring Dramping       Save as File       Image: Spring Dramping       Save as File       Image: Spring Dramping       Save as File       Image: Spring Dramping       Save as File       Image: Spring Dramping       Save as File       Image: Spring Dramping       Save as File       Image: Spring Dramping       Save as File       Image: Spring Dramping       Save as File       Image: Spring Dramping       Image                     | 1352                | (RFU)                                    | 0    |                   | - |                                                                 |
| 1354       Keyboard Split Mode       0       Pedal to Lower         1355       Keyboard Transpose       0         1356       Contact Early Action (Fatar Keybed only)       0       0         1357       No 1' Drawbar when Perc ON       255       0H         1358       Drawbar 16' Foldback       255       0H         1360       Contact Spring Flex       4       (Gating Mode)         1361       Contact Spring Damping       5       0         1362       Percussion Enable On Live DB only       255       0H         1363       Fatar Velocity Factor       20       Volume Pots <b>Worgan Setup</b> (Cative Organ Mode)       0       Hammond A028         1385       TG Tuning Set       0       Hammond A028         1386       TG Size       91       Busber Levels       Busber Offsets       Mixture Setup         1387       TG Futter       7       Values stored to Selected Organ Model         1390       TG Futter       7       Values stored to Selected Organ Model         1391       TG Futter Fac       35       Values stored to Selected Organ Model         1392       TG Cap Set/Tapering       2       B3 1972       HX has 16 pre-defined organ models which may be edited here.                                                                                                    | 1353                | Keyboard Split Point if ON               | 24   |                   |   | Organ Model Recall/Store                                        |
| 1355       Keyboard Transpose       0         1356       Contact Early Action (Fatar Keybed only)       0       OFF         1357       No 1' Drawbar when Perc ON       255       OH         1358       Drawbar 16' Foldback Mode       2       Foldb to mule 8'         1359       Higher Foldback       255       OH         1360       Contact Spring Flex       4       (Gating Mode)         1361       Contact Spring Flex       4       (Gating Mode)         1362       Percussion Enable On Live DB only       255       ON         1363       Fatar Velocity Factor       20       Volume Pots       Scanvib Setup         1385       TG runing Set       0       Hammond A028       Mature Setup         1386       TG Size       91       Busbar Levels       Busbar Offsets       Mxture Setup         1387       TG Fixed Taper Value       32       Immond Spread       91       Busbar Levels       Busbar Offsets       Mxture Setup         1390       TG Eukage       3       TG Fuxed Taper Value       32       Immond Spread       93       Values stored to Selected Organ Model         1391       TG Tuning       7       Values stored to Preset       Values stored to Preset       Values stored t                                                                                                    | 1354                | Keyboard Split Mode                      | 0    | Pedal to Lower    |   | B3 Standard   Refresh Store to Organ Model                      |
| 1356       Contact Early Action (Fatar Keybed only)       0       OFF         1357       No 1' Drawbar when Perc ON       255       OH         1358       Drawbar 16' Foldback Mode       2       Foldb to muted 8'         1359       Higher Foldback       255       OH         1360       Contact Spring Flex       4       (Gating Mode)         1361       Contact Spring Damping       5       OH         1362       Percussion Enable On Live D8 only       255       OH         1363       Fatar Velocity Factor       20       ScanVb Setup       Organ Model Parameters         #       Organ Setup (active Organ Model)       Imamond AO28       Imamond AO28       Imamond AO28         1386       TG Size       91       Imamond AO28       Imamond AO28       Imamond AO28         1387       TG Fluter       7       Imamond AO28       Imamond AO28       Imamond AO28         1386       TG WaveSet       1       Wave B3 28% k2       Imamond AO28       Imamond AO28         1390       TG Euekage       3       Imamond AO28       Imamond AO28       Imamond AO28         1391       TG Tuning       7       Imamond AO28       Imamond AO28       Imamond AO28         1391                                                                                                    | 1355                | Keyboard Transpose                       | 0    |                   |   | Save as File                                                    |
| 1357       No 1' Drawbar when Perc ON       255       ON         1358       Drawbar 16' Foldback Mode       2       Foldb to muted 8'         1359       Higher Foldback       255       ON         1360       Contact Spring Flex       4         1361       Contact Spring Damping       5         1362       Percussion Enable On Live DB only       255       ON         1363       Fatar Velocity Factor       20       ScanVb Setup       Organ Model Parameters         #       Organ Setup (active Organ Model)       Perc Setup       GM/H100 Setup       Perc Setup         1384       TG Fixed Taper Value       32       Busber Offsets       Mxure Setup         1387       TG Fixed Taper Value       32       Distance       Q         1389       TG Flutter       7       Distance       Q         1390       TG Leakage       3       Distance       Values stored to Selected Organ Model         1391       TG Tuning       7       Distance       Values stored to Selected Organ Model         1391       TG Eukage       3       Distance       Values stored to Preset         1392       TG Cap Set/Tapering       2       B3 1972       Stance       Select Organ Model to edit and cick "Ref                                                                                                    | 1356                | Contact Early Action (Fatar Keybed only) | 0    | OFF               |   |                                                                 |
| 1358Drawbar 16' Foldback Mode2Foldb to muted 8'1359Higher Foldback255ON1360Contact Spring Flex41361Contact Spring Damping51362Percussion Enable On Live DB only255ON1363Fatar Velocity Factor20#Organ Setup (active Organ Model)1384Preamp Swell Type01385TG Funing Set01386TG Size911387TG Fued Taper Value321388TG WaveSet11390TG Leakage31391TG Leakage31391TG Cuning21392TG Cap Set/Tapering21393TG Lockage31394TG Bottom 16' Octave Taper Val231395Generator/MIDI IN Transpose01396Generator/MIDI IN Transpose01395Generator/Model Limit71396Generator/Model Limit71397TG So the tot to the tot tot231394TG Bottom 16' Octave Taper Val231395Generator/MIDI IN Transpose01396Generator/Model Limit71397TG Function to taste.1396Generator/Model Limit71397TG So the tot to the tot to the tot tot to the tot tot to the tot tot to the tot tot to the tot tot to the tot tot to the tot tot to the tot tot to the tot tot to the tot tot to the tot tot to the tot tot to the tot tot tot tot to the tot tot to tot tot tot tot to the                                                                                                    | 1357                | No 1' Drawbar when Perc ON               | 255  | ON                |   |                                                                 |
| 1359       Higher Foldback       255       ON         1360       Contact Spring Flex       4         1361       Contact Spring Damping       5         1362       Percussion Enable On Live DB only       255       ON         1363       Fatar Velocity Factor       20         #       Organ Setup (active Organ Model)       Perc Setup       Organ Model Parameters         1384       Preamp Swell Type       0       Hammond A028         1385       TG Tuning Set       0       Hammond Spread         1386       TG Size       91       Busbar Levels       Busbar Offsets       Mixture Setup         1387       TG Flutter       7        Values stored to selected Organ Model         1389       TG Flutter       7        Values stored to Selected Organ Model         1390       TG Leakage       3        Values stored to Selected Organ Model         1391       TG Tuning       7            1392       TG Cap Set/Tapering       2       B3 1972           1393       TG Leiking Fac       23             1394       TG Bottom 16' Octave Taper Val       23                                                                                                    | 1358                | Drawbar 16' Foldback Mode                | 2    | Foldb to muted 8' |   | (Gating Mode)                                                   |
| 1360       Contact Spring Flex       4         1361       Contact Spring Damping       5         1362       Percussion Enable On Live DB only       255         1363       Fatar Velocity Factor       20         #       Organ Setup (active Organ Model)       Perc Setup         1384       Preamp Swell Type       0         1385       TG Tuning Set       0         1386       TG Size       91         1387       TG Fixed Taper Value       32         1388       TG WaveSet       1         1390       TG Leakage       3         1391       TG Tuning       7         1392       TG Cap Set/Tapering       2         1393       TG Leikage       35         1394       TG Bottom 16' Octave Taper Val       23         1395       Generator /MIDI IN Transpose       0         1395       Generator Model Limit       7         1395       Generator Model Limit       7         1395       Generator Model Limit       7         1395       Generator Model Limit       7         1395       Generator Model Limit       7                                                                                                    | 1359                | Higher Foldback                          | 255  | ON                |   | Keybed Params Organ Setup Knobs                                 |
| 1361       Contact Spring Damping       5         1362       Percussion Enable On Live DB only       255       ON         1363       Fatar Velocity Factor       20       ScanVb Setup       Organ Model Parameters         #       Organ Setup (active Organ Model)        Perc Setup       Perc Setup       Perc Setup         1384       Preamp Swell Type       0       Hammond A028       Perc Setup       GM/H100 Setup         1385       TG Tuning Set       0       Hammond Spread       Busbar Levels       Busbar Offsets       Mixture Setup         1387       TG Fixed Taper Value       32       Busbar Levels       Busbar Offsets       Mixture Setup         1388       TG WaveSet       1       Wave B3 28% k2       Yalues stored to selected Organ Model         1390       TG Leakage       3       Yalues stored to Startup/Board Defaults       Yalues stored to Preset         1391       TG Tuning       7       Yalues stored to Preset       Yalues stored to the contact Second to Preset         1392       TG Cap Set/Tapering       2       B3 1972       HX3 has 16 pre-defined organ models which may be edited here.         1394       TG Bottom 16' Octave Taper Val       23       Colume Parameters (coloured magenta) according to taste.         1395                                                    | 1360                | Contact Spring Flex                      | 4    |                   |   |                                                                 |
| 1362       Percussion Enable On Live DB only       255       ON         1363       Fatar Velocity Factor       20       ScanVib Setup       Organ Model Parameters         #       Organ Setup (active Organ Model)       ScanVib Setup       Organ Model Parameters         1384       Preamp Swell Type       0       Hammond A028       Perc Setup       Perc Setup         1385       TG Tuning Set       0       Hammond Spread       GM/H100 Setup       GM/H100 Setup         1386       TG Size       91       Busbar Offsets       Mixture Setup         1388       TG WaveSet       1       Wave B3 28% k2       Usubar Levels       Busbar Offsets       Mixture Setup         1389       TG Flutter       7       1       1390       TG Cap Set/Tapering       2       B3 1972         1392       TG Cap Set/Tapering       2       B3 1972       HX3 has 16 pre-defined organ models which may be edited here. Select Organ Model to edit and clck "Refresh". Set Organ Model parameters (coloured magenta) according to taste. Clck "Store" to make changes to selected organ model permanent.         1395       Generator Model Limit       7       Values to selected organ model permanent.         1396       Generator Model Limit       7       Values to selected organ model permanent.         1396       Generator Model | 1361                | Contact Spring Damping                   | 5    |                   |   | lo Lo Lo Lo Lo Lo Lo Lo Lo Lo Lo Lo Lo Lo                       |
| 1363       Fatar Velocity Factor       20         #       Organ Setup (active Organ Model)       Preamp Swell Type       0       Hammond A028         1384       Preamp Swell Type       0       Hammond A028       Perc Setup         1385       TG Tuning Set       0       Hammond Spread       M/H100 Setup         1386       TG Size       91       Busbar Levels       Busbar Certas         1387       TG Fixed Taper Value       32       Busbar Certas       Mxture Setup         1389       TG Futter       7       Values stored to selected Organ Model         1390       TG Leakage       3       Values stored to Startup/Board Defaults         1391       TG Tuning       7       Values stored to Preset         1392       TG Cap Set/Tapering       2       B3 1972         1393       TG LC Filter Fac       35       Security Model Parameters         1394       TG Bottom 16' Octave Taper Val       23       HX3 has 16 pre-defined organ models which may be edited here.         1395       Generator Model Itmit       7       Y       Y         1395       Generator Model Itmit       7       Y                                                                                                    | 1362                | Percussion Enable On Live DB only        | 255  | ON                |   | .C Volume Pots                                                  |
| #Organ Setup (active Organ Model)1384Preamp Swell Type01385TG Tuning Set01386TG Size911387TG Fixed Taper Value321388TG WaveSet11389TG Flutter71390TG Leakage31391TG Cap Set/Tapering21393TG LC Filter Fac351394TG Bottom 16' Octave Taper Val231395Generator/MDDI IN Transpose01396Generator Model Limit71397TG Bottom 16' Octave Taper Val231396Generator Model Limit71397TG Bottom 16' Octave Taper Val231396Generator Model Limit71397TG bottom 16' Octave Taper Val231398TG bottom 16' Octave Taper Val231399TG bottom 16' Octave Taper Val231396Generator Model Limit71397TG bottom 16' Octave Taper Val231398TG bottom 16' Octave Taper Val231399TG bottom 16' Octave Taper Val231390TG bottom 16' Octave Taper Val231391TG bottom 16' Octave Taper Val231395Generator Model Limit71396Generator Model Limit71397TG botto 16' Octave Taper Val241398TG Value Stored to Table Stored To Statue1399TG Device Stored To Table Stored Taper Val251390TG D                                                                                                    | 1363                | Fatar Velocity Factor                    | 20   |                   |   | Organ Model Parameters                                          |
| 1384Preamp Swell Type0Hammond AO281385TG Tuning Set0Hammond Spread1386TG Size911387TG Fixed Taper Value321388TG WaveSet1Wave B3 28% k21389TG Flutter71390TG Leakage31391TG Tuning71392TG Cap Set/Tapering21393TG LC Filter Fac1394TG Bottom 16' Octave Taper Val231395Generator/MIDI IN Transpose01396Generator Model Iunit71396Generator Model Iunit71397TG bottom 16' Dottow Taper Val231396Generator Model Iunit71397TG bottom 16' Dottow Taper Val231396Generator Model Iunit71397TG bottom 16' Dottow Taper Val231398TG bottom 16' Dottow Taper Val231399TG bottom 16' Dottow Taper Val231396Generator Model Iunit71397TG bottom 16' Dottow Taper Val231398TG bottom 16' Dottow Taper Val231399TG bottom 16' Dottow Taper Val231390TG bottom 16' Dottow Taper Val241391TG bottom 16' Dottow Taper Val231395Generator Model Iunit71396Generator Model Iunit71397Taper Val251398TG bottow ITA71399TG bottow ITA                                                                                                    | #                   | Organ Setup (active Organ Model)         |      |                   |   | U Perc Setup                                                    |
| 1385TG Tuning Set0Hammond Spread1386TG Size911387TG Fixed Taper Value321388TG WaveSet1Wave B3 28% k21389TG Flutter71390TG Leakage31391TG Tuning71392TG Cap Set/Tapering21393TG LC Filter Fac1394TG Bottom 16' Octave Taper Val231395Generator/MIDI IN Transpose01396Generator Model Limit71397TG to the otic time7                                                                                                    | 1384                | Preamp Swell Type                        | 0    | Hammond AO28      |   | E CMAH100 Setup                                                 |
| 1386       TG Size       91         1387       TG Size       91         1387       TG Fixed Taper Value       32         1388       TG WaveSet       1       Wave B3 28% k2         1389       TG Flutter       7         1390       TG Leakage       3         1391       TG Tuning       7         1392       TG Cap Set/Tapering       2       B3 1972         1393       TG LC Filter Fac       35         1394       TG Bottom 16' Octave Taper Val       23         1395       Generator/MIDI IN Transpose       0         1396       Generator Model Limit       7         7       7       7                                                                                                    | 1385                | TG Tuning Set                            | 0    | Hammond Spread    |   |                                                                 |
| 1387       TG Fixed Taper Value       32         1388       TG WaveSet       1       Wave B3 28% k2         1389       TG Flutter       7         1390       TG Leakage       3         1391       TG Tuning       7         1392       TG Cap Set/Tapering       2       B3 1972         1393       TG LC Filter Fac       35         1394       TG Bottom 16' Octave Taper Val       23         1395       Generator/MIDI IN Transpose       0         1396       Generator Model Limit       7         7       7       7                                                                                                    | 1386                | TG Size                                  | 91   |                   |   | Busbar Levels Busbar Offsets Mixture Setup                      |
| 1388       TG WaveSet       1       Wave B3 28% k2         1389       TG Flutter       7         1390       TG Leakage       3       7         1391       TG Tuning       7       7         1392       TG Cap Set/Tapering       2       B3 1972         1393       TG LC Filter Fac       35       Select Organ Model to edit and clck "Refresh". Set Organ Model parameters (coloured magenta) according to taste. Clck "Store" to make changes to selected organ model permanent.         1395       Generator Model Limit       7       7         1395       Generator Model Limit       7       7         1396       Generator Model Limit       7       7         1397       TG Bottom 16" Octave Taper Val       23       7         1396       Generator Model Limit       7       7         1397       Te to the the T       7       7         1398       Generator Model Limit       7       7         1399       Generator Model Limit       7       7         1390       Te the the T       7       7         1399       Generator Model Limit       7       7         1390       Te the the T       7       7       7                                                                                                    | 1387                | TG Fixed Taper Value                     | 32   |                   |   |                                                                 |
| 1389       TG Flutter       7         1390       TG Leakage       3         1391       TG Tuning       7         1392       TG Cap Set/Tapering       2       B3 1972         1393       TG LC Filter Fac       35         1394       TG Bottom 16' Octave Taper Val       23         1395       Generator/MIDI IN Transpose       0         1396       Generator Model Limit       7         Chevel To Status Jobson       7       Clock "Store" to make changes to selected organ models which may be edited here.         Select Organ Model to edit and click "Refresh". Set Organ Model parameters (coloured magenta) according to taste.       Click "Store" to make changes to selected organ model permanent.                                                                                                    | 1388                | TG WaveSet                               | 1    | Wave B3 28% k2    |   | E Values stored to selected Organ Model                         |
| 1390     TG Leakage     3       1391     TG Tuning     7       1392     TG Cap Set/Tapering     2       1393     TG LC Filter Fac     35       1394     TG Bottom 16' Octave Taper Val     23       1395     Generator /MDI IN Transpose     0       1396     Generator /Mdel Limit     7       Click "Store" to make changes to selected organ model permanent.                                                                                                    | 1389                | TG Flutter                               | 7    |                   |   | Values stored to Startun/Board Defaults                         |
| 1391     TG Tuning     7       1392     TG Cap Set/Tapering     2     B3 1972       1393     TG LC Filter Fac     35       1394     TG Bottom 16' Octave Taper Val     23       1395     Generator/MIDI IN Transpose     0       1396     Generator Model Limit     7       Click "Store" to make changes to selected organ model permanent.                                                                                                    | 1390                | TG Leakage                               | 3    |                   |   | Values stored to Preset                                         |
| 1392       TG Cap Set/Tapering       2       B3 1972         1393       TG LC Filter Fac       35       Set Organ Model to edit and clck "Refresh". Set Organ Model parameters (coloured magenta) according to taste.         1394       TG Bottom 16' Octave Taper Val       23       Clc Filter Fac       Set Organ Model to edit and clck "Refresh". Set Organ Model parameters (coloured magenta) according to taste.         1395       Generator /MDID IN Transpose       0       Clck "Store" to make changes to selected organ model permanent.                                                                                                    | 1391                | TG Tuning                                | 7    |                   |   |                                                                 |
| 1393     TG LC Filter Fac     35       1394     TG Bottom 16' Octave Taper Val     23       1395     Generator/MIDI IN Transpose     0       1396     Generator Model Limit     7                                                                                                    | 1392                | TG Cap Set/Tapering                      | 2    | B3 1972           |   | UV2 has 16 and defined every models which may be added have     |
| 1394     TG Bottom 16' Octave Taper Val     23       1395     Generator/MIDI IN Transpose     0       1396     Generator Model Limit     7                                                                                                    | 1393                | TG LC Filter Fac                         | 35   |                   |   | Select Organ Model to edit and click "Refresh". Set Organ Model |
| 1395     Generator/MIDI IN Transpose     0       1396     Generator Model Limit     7                                                                                                    | 1394                | TG Bottom 16' Octave Taper Val           | 23   |                   |   | parameters (coloured magenta) according to taste.               |
| 1396 Generator Model Limit 7                                                                                                    | 1395                | Generator/MIDI IN Transpose              | 0    |                   |   | CIICK SLOTE LO MAKE CHANGES LO SEIECLEO OFGAN MODEI PERMANENT.  |
|                                                                                                    | 1396                | Generator Model Limit                    | 7    |                   |   |                                                                 |
|                                                                                                    |                     |                                          | 1000 |                   | v |                                                                 |

HX3 stellt vier, mit Extended License 16 Orgelmodelle zu Verfügung. In Common Presets wird optional das ausgewählte Orgelmodell gespeichert.

Alle Einstellungen sind editierbar. Klicken Sie im Editor auf den Reiter *Organ Models*, um die Orgelmodelle zu editieren. Wählen Sie das Modell, dessen Einstellungen Sie ändern wollen, aus dem Pulldown-Menü. In der Parameter-Liste werden die zugehörigen Einstellungen farbig hervorgehoben. Klicken Sie auf Refresh, um die Werte zu aktualisieren.

Nutzen Sie die Schaltflächen, um zu den zugehörigen Parametergruppen zu navigieren. Klicken Sie auf *Store to Organ Model*, um geänderte Einstellungen dauerhaft zu speichern.

Klicken Sie auf die Schaltfläche Save as File, um alle Einstellungen in einer Datei zu speichern. Wenn Sie Änderungen rückgängig machen wollen, können Sie die gespeicherten Einstellungen mit der Funktion Update via USB or FTDI cable aus dem Update-Menü des Updaters in das Gerät zurückübertragen.

### **Rotary-Modelle editieren**

| C HX3 Ed                  | itor Version 6.02                          |       | - D X                                                                                                    |
|---------------------------|--------------------------------------------|-------|----------------------------------------------------------------------------------------------------|
| <u>F</u> ile <u>E</u> dit | <u>W</u> indow <u>A</u> ction <u>H</u> elp |       |                                                                                                    |
| Param                     | Description                                | Value | A Based Defaults Overa Madela Rotary Models Jacut Manitan                                                                          |
| #                         | Rotary Simulation Inits                    |       | Board Defaults Organ Models Rotary Houels Input Monitor                                                                            |
| 2104                      | Input Level of Rotary Sim                  | 0     |                                                                                                    |
| 2105                      | Horn Level                                 | 0     | Rotary Model Recall/Store                                                                                                    |
| 2106                      | Rotor Level                                | 0     | Leslie 122 Std, small room   Refresh Store to Rotary Model                                                                         |
| 2107                      | Near Reflections Level (Horn)              | 0     | k³<br>Save as File                                                                                                    |
| 2108                      | Far/Room Reflections Level (Horn)          | 0     |                                                                                                    |
| 2109                      | Speaker Crossover Frequ (50 = nom. 800 Hz) | 0     |                                                                                                    |
| 2110                      | Throb Highpass Frequency Rotor             | 0     |                                                                                                    |
| 2111                      | Room Initial Delay (64 = 10ms)             | 0     | 0                                                                                                    |
| 2112                      | Diffusor Delay Horn (Near, 255 = 1.3ms)    | 0     |                                                                                                    |
| 2113                      | Diffusor Delay Horn (Room)                 | 0     |                                                                                                    |
| 2114                      | Diffusor Delay Rotor (Near)                | 0     | . Rotary Setup Rotary Model Parameters                                                                                             |
| 2115                      | Diffusor Delay Rotor (Room)                | 0     | Rotary Control Amp Tube Parameters                                                                                                 |
| 2116                      | LFO Mod Horn Main Left                     | 0     |                                                                                                    |
| 2117                      | LFO Mod Horn Main Right (= Left)           | 0     | E                                                                                                    |
| 2118                      | LFO Mod Horn Refl 1 Left Near +Cab 4x      | 0     |                                                                                                    |
| 2119                      | LFO Mod Horn Refl 1 Right Near (= Left)    | 0     |                                                                                                    |
| 2120                      | LFO Mod Horn Refl 2 Left Far               | 0     | 2<br>2                                                                                                    |
| 2121                      | LFO Mod Horn Refl 2 Right Far (= Left)     | 0     | E Values stored to selected Potany Model                                                                                           |
| 2122                      | LFO Mod Horn Throb Left 2 kHz              | 0     | Values stored to Startup/Roard Defaults                                                                                            |
| 2123                      | LFO Mod Horn Throb Right 2 kHz (= Left)    | 0     | Values stored to Preset                                                                                                    |
| 2124                      | LFO Mod Horn Cab 4x                        | 0     |                                                                                                    |
| 2125                      | LFO Mod Rotor Main                         | 0     |                                                                                                    |
| 2126                      | LFO Mod Rotor Refl                         | 0     | HX3 has 16 pre-defined Rotary Models which may be edited here.<br>Select Rotary Model to edit and click "Refresh". Set Organ Model |
| 2127                      | LFO Mod Rotor Throb                        | 0     | parameters (coloured brown) according to taste.                                                                                    |
| 2128                      | (RFU)                                      | 0     | Click "Store" to make changes to selected Rotary Model permanent.                                                                  |
| #                         | Rotary Simulation LFO Phase Inits          |       |                                                                                                    |
|                           |                                            |       |                                                                                                    |

HX3 stellt sechs, mit Extended License 16 Rotary Speaker-Modelle zu Verfügung. In Common Presets wird optional das ausgewählte Speaker-Modell gespeichert.

Alle Einstellungen sind editierbar. Klicken Sie im Editor auf den Reiter *Rotary Models*, um die Einstellungen zu editieren. Wählen Sie das Modell, dessen Einstellungen Sie ändern wollen, aus dem Pulldown-Menü. In der Parameter-Liste werden die zugehörigen Einstellungen farbig hervorgehoben. Klicken Sie auf *Refresh*, um die Werte zu aktualisieren.

Nutzen Sie die Schaltflächen, um zu den zugehörigen Parametergruppen zu navigieren. Klicken Sie auf *Store to Rotary Model*, um geänderte Einstellungen dauerhaft zu speichern.

Klicken Sie auf die Schaltfläche Save as File, um alle Einstellungen in einer Datei zu speichern. Wenn Sie Änderungen rückgängig machen wollen, können Sie die gespeicherten Einstellungen mit der Funktion Update via USB or FTDI cable aus dem Update-Menü des Updaters in das Gerät zurückübertragen.

## **Einstellen der Hardware-Konfiguration**

Nach einer Änderung<br/>der Konfiguration<br/>(zum Beispiel von<br/>Expander auf<br/>Zugriegel-Orgel),<br/>prüfen Sie bitte die<br/>Parameter System<br/>Inits im Editor. Diese<br/>Werte bleiben auch<br/>beim Firmware-<br/>Update erhalten.File Edit Window Action Help<br/>ParamParamDescription<br/># Board/System InitsParamDescription<br/># Board/System Inits1496(RFU)1497Vibrato Knob Mode1498CommonPreset Save/R1499(RFU)1500(RFU)1501Various Configurations1502Various Configurations1503ADC Configuration15041st DB Set Voice Numb

Normalerweise werden die Werte dieser Gruppe durch die zu Ihrem Gerät passende Datei "config\_xxx.ini" oder "defaults.dat" eingestellt.

| Param | Description                                | Value | <u>,</u>                | ^ |
|-------|--------------------------------------------|-------|-------------------------|---|
| #     | Board/System Inits                         | Value |                         |   |
| 1496  | (RFU)                                      | 0     |                         |   |
| 1497  | Vibrato Knob Mode                          | 2     | Vibrato on 4 Radio Btns |   |
| 1498  | CommonPreset Save/Restore Mask             | 223   | x x - x x x x x x       |   |
| 1499  | (RFU)                                      | 0     |                         |   |
| 1500  | (RFU)                                      | 0     |                         |   |
| 1501  | Various Configurations 1                   | 20    | x - x                   |   |
| 1502  | Various Configurations 2                   | 13    |                         |   |
| 1503  | ADC Configuration                          | 1     | Swell ADC only          |   |
| 1504  | 1st DB Set Voice Number (enabled when 015) | 0     |                         |   |
| 1505  | 2nd DB Set Voice Number (enabled when 115) | 40    |                         |   |
| 1506  | Pedal Drawbar Configuration                | 1     | 4 Pedal DBs (H100)      |   |
| 1507  | ADC Scaling                                | 100   |                         |   |
| 1508  | ADC Hysteresis                             | 4     |                         |   |
| 1509  | HX3 Device Type                            | 1     | MIDI Expander           |   |
| 1510  | Preset/EEPROM Structure Version            | 60    |                         |   |
| 1511  | Magic Flag                                 | 165   |                         |   |

Unter Parameternummer 1503 ist ab Werk die **ADC-Einstellung** "Swell only" für den HX3 Expander programmiert. Ändern Sie diese entsprechend Ihrer Konfiguration.

Außerdem ist der **Scan Driver** "MIDI Input" installiert. Wenn Sie FatarScan2 oder Scan16/61 verwenden, installieren Sie passenden Scan Driver "scanxxx.dat", den Sie gleichfalls im Editor-Verzeichnis finden. Wird "scanfatr.dat" installiert, muss FatarScan2 angeschlossen sein, sonst funktioniert die Kommunikation mit dem HX3 Manager nicht mehr.

Bei spezifischen Konfigurationen prüfen Sie bitte auch die Analog Remaps und die Switch Remaps (siehe Kapitel <u>Bedienelemente zuweisen</u>), denn der Editor setzt hier Default-Werte ein.

Wählen Sie Ihre gewünschten Konfigurations-Einstellungen in Parameter 1501 und 1502. Prüfen Sie, ob die Einstellung des Parameters 1497 "Vibrato Knob Mode" Ihrer Konfiguration entspricht.

Mit Parameter 1498 können Sie festlegen, welche Einstellungen mit den Common Presets gespeichert und abgerufen werden sollen. Dasselbe können Sie auf der Preset-Seite des Panels festlegen.

### **System Inits**

Abhängig von der Firmware-Version kann die Darstellung im Editor vom Bild abweichen.

**1497** Vibrato Knob Mode. 0 = Rotary Switch PL24, 1 = 3 toggle buttons, 2 = 4 radio buttons.

**1498** Common Preset Restore Mask. Bestimmt, ebenso wie das Presets Panel, welche Parameter als CommonPresets gespeichert werden (siehe Hilfetext im Editor-Fenster).

**1501, 1502** Various Configurations (siehe Hilfetext im Editor-Fenster).

**1503** ADC Configuration (0=off/module mode, 1 = swell pedal only, 2 = 0 bis 24 interne Eingänge mit DB9-MPX-Zugriegelumschaltung plus 0 bis 64 externe DBX/PTX-Eingänge, 3 = 0 bis 24 interne Eingänge plus 0 bis 64 externe DBX/PTX-Eingänge mit DBX-Zugriegelumschaltung.

**1504, 1505** 1<sup>st</sup> DB Select Voice Number/ 2<sup>nd .6</sup>DB Select Voice Number. Die Auswahl dieser Voice # auf einem Manual (Menü oder Preset16/Preset12-2, die mit invertierten Preset-Tasten verbunden sind) schaltet den ersten beziehungsweise zweiten Zugriegelsatz ein.

**1506** Pedal Drawbar Configuration (0 = 2 Drawbars, 1 = 4 DBs, 2 = 12 DBs; wenn 0 oder 1, werden die höheren virtuelle Pedalzugriegel entsprechend der Einstellung automatisch angepasst.

**1507** ADC Scaling für analoge Zugriegel-Eingangssteuerspannungen (100 = 100%, mehr für begrenzten Potentiometer-Spannungsbereich, z.B. bei MAG-Orgeln auf 120).

1508 ADC Hysterese: Verhindert Änderung analoger Werte durch Übersprechen (Default: 4).

**1509** HX3 Device Type (siehe Hilfetext im Editor-Fenster).

**1510, 1511** Internal use, do not change.

#### **Bedienelemente testen**

Prüfen Sie mit eingeschalteten Analogeingängen (Parameter 1503=2), ob Änderungen an den Zugriegeln in der Gruppe *Upper DB* beziehungsweise Änderungen an anderen Analog-Eingangsgruppen in der Parametertabelle sichtbar werden. Nicht funktionierende Eingänge sind möglicherweise falsch oder gar nicht zugewiesen. Siehe <u>Analogeingänge zuweisen</u>.

Wenn Werte sich quasi zufällig ändern, ist wahrscheinlich ein analoger Eingang offen (floating). Dies ist ein unerwünschter Zustand; schließen Sie ein Bedienelement an oder blockieren Sie den Eingang (Wert 254 im Tabellenabschnitt *Analog Remap,* siehe <u>Analogeingänge zuweisen</u>).

Nutzen Sie den **Input Monitor**, um herauszufinden, an welchen Eingang ein Bedienelement angeschlossen ist, und dessen Position in der Zuweisungstabelle schnell aufzufinden. Siehe Abschnitt <u>Input Monitor</u>.

Die Werteanzeige für die Bedienelemente wird automatisch aktualisiert, da das HX3-Gerät alle Änderungen an den Editor sendet, jedoch nur, wenn der Input Monitor nicht geöffnet ist.

## **Bedienelemente zuweisen**

Analoge Bedienelemente wie Zugriegel oder Potentiometer und digitale Bedienelemente wie Schalter oder Taster können nahezu beliebig mit den Analog- und Digitaleingängen des HX3-Mainboards verbunden werden. Die Anschlussbelegungen finden Sie in der <u>HX3.7-</u> Installationsanleitung.

Bis zu 64 analoge Bedienelemente wie Zugriegel und Potentiometer können durch DBX-, ANXund PTX-Platinen am MPX-Anschluss genutzt werden. Älteren DB9- und DB12-Platinen können mittels HX3.7 LegacyBoard angeschlossen werden. Gemischter Betrieb ist ebenfalls möglich.

Bis zu 96 digitale Bedienelemente wie Taster und Schalter können über bis zu 6 externe Platinen (Panel16, Preset16 oder Extend16) genutzt werden. Diese werden, wie das Menü-Panel, über ein I<sup>2</sup>C-Bus-System in Serie angeschlossen.

Die Zuweisung der HX3-Funktionen zu den Bedienelementen erfolgt durch Editor-Parameter in mehreren Gruppen, die wir Zuweisungstabellen nennen.

Mit dem **Input Monitor** können Sie sehr schnell und einfach herausfinden, an welchen Eingang ein Bedienelement angeschlossen ist, und mit einem Mausklick an die betreffende Position in der Zuweisungstabelle springen. Siehe Abschnitt <u>Input Monitor</u>.

Alternativ klicken Sie mit der rechten Maustaste auf den Zahlenwert. Es öffnet sich ein Pulldown-Menü, aus dem Sie über die Funktion *Show Hardware Input Assignment* mit einem Klick an die entsprechende Position in der Zuweisungstabelle gelangen.

| Upper Drawbars                   | Ι.  |      |                                              |
|----------------------------------|-----|------|----------------------------------------------|
| DB #0, Upper Drawbar 16          | 127 | 400) | Show Hardware Input Assignment               |
| DB #1, Upper Drawbar 5 1/3       | 127 | 0    | Show MIDI CC Assignment                      |
| DB #2, Upper Drawbar 8           | 127 | ~    | Get Group Valuer (1000, 1011)                |
| DB #3, Upper Drawbar 4           | 127 |      | Stars Casus Values (1000, 1011)              |
| DB #4, Upper Drawbar 2 2/3       | 127 | 9    | Store Group values (10001011)                |
| DB #5, Upper Drawbar 2           | 127 |      | Copy Group to Clipboard                      |
| DB #6, Upper Drawbar 1 3/5       | 127 | E    | Save Group (.INI File)                       |
| DB #7, Upper Drawbar 1 1/3       | 127 |      | CC                                           |
| DB #8, Upper Drawbar 1           | 127 |      | Copy Group                                   |
| DB #9, Upper Mixture Drawbar 10  | 0   |      | Paste Group                                  |
| DB #10, Upper Mixture Drawbar 11 | 0   | 1a   | Set subsequent Values in Group to this Value |

*Show MIDI CC Assigment* öffnet den CC Set Editor und zeigt dort die betreffende HX3-Funktion. Hier kann ein MIDI CC zugewiesen beziehungsweise ein zugewiesener CC abgelesen werden. Siehe auch Abschnitt <u>CC Set Editor</u>.

Die Funktionen Get Group Values und Store Group Values gleichen denen im Action-Menü.

*Copy Group, Paste Group* und *Copy Group to Clipboard* entsprechen den Funktionen im <u>Edit-</u><u>Menü</u>.

Save Group (.INI File) entspricht der gleichnamigen Funktion im File-Menü.

Mit Set subsequent Values in Group to this Value kann man schnell und bequem alle Parameter der aktiven Gruppe auf denselben Wert setzen.

### Analogeingänge zuweisen

Zur Zuweisung der Analogeingänge stehen in Editor die Parameter #5000 bis 5087 (Analog Input Assignment/Remap) zur Verfügung.

Rufen Sie die Zuweisungstabelle wie zuvor beschrieben oder mit dem Button Analog Remap auf. Zu jedem Analogeingang finden Sie als Wert (Value) die zugewiesene Funktion; in der gerade aktiven Zeile wird ein Drop-Down-Menü mit den möglichen Zuweisungen angezeigt. Hierüber wählen Sie die gewünschte Zuweisung aus; bekannte Werte können Sie auch direkt eintragen (Doppelklick auf die Zahl).

| Param | Description                            | Value     | 9               | ^ |
|-------|----------------------------------------|-----------|-----------------|---|
| #     | Analog Input Assignment/Remap          |           |                 |   |
| 5000  | Analog Input 0 (UPR PL22-1) Function   | 0         | 0 Upr 1 DB 16 🔹 |   |
| 5001  | Analog Input 1 (UPR PL22-2) Function   | 1         | Upr1 DB 5 1/3   |   |
| 5002  | Analog Input 2 (UPR PL22-3) Function   | 2         | Upr1 DB 8       |   |
| 5003  | Analog Input 3 (UPR PL22-4) Function   | 3         | Upr1 DB 4       |   |
| 5004  | Analog Input 4 (UPR PL22-5) Function   | 4         | Upr1 DB 2 2/3   |   |
| 5005  | Analog Input 5 (UPR PL22-6) Function   | 5         | Upr1 DB 2       |   |
| 5006  | Analog Input 6 (UPR PL22-7) Function   | 6         | Upr1 DB 1 3/5   |   |
| 5007  | Analog Input 7 (UPR PL22-8) Function   | 7         | Upr1 DB 1 1/3   |   |
| 5008  | Analog Input 8 (UPR PL22-9) Function   | 8         | Upr1 DB 1       |   |
| 5009  | Analog Input 9 (UPR PL22-10) Function  | 80        | Master Vol      |   |
| 5010  | Analog Input 10 (UPR PL22-11) Function | 81        | Rotary Sim Vol  |   |
| 5011  | Analog Input 11 (UPR PL22-12) Function | 254       | Not assigned    |   |
| 5012  | Analog Input 12 (LWR PL23-1) Function  | <b>16</b> | Lwr1 DB 16      |   |
| 5013  | Analog Input 13 (LWR PL23-2) Function  | 17        | Lwr1 DB 5 1/3   |   |
| 5014  | Analog Input 14 (LWR PL23-3) Function  | 18        | Lwr1 DB 8       |   |
| 5015  | Analog Input 15 (LWR PL23-4) Function  | 19        | Lwr1 DB 4       |   |
| 5016  | Analog Input 16 (LWR PL23-5) Function  | 20        | Lwr1 DB 2 2/3   |   |
| 5017  | Analog Input 17 (LWR PL23-6) Function  | 21        | Lwr1 DB 2       |   |
| 5018  | Analog Input 18 (LWR PL23-7) Function  | 22        | Lwr1 DB 1 3/5   |   |

So ist auf Parameter 5009 dem HX3.7-Eingang PL31 Pin 10 die Funktion "Master Volume" zugewiesen. Wenn Sie stattdessen den TONE-Regler angeschlossen haben, setzen sie den Wert im Pulldown-Menü auf "87 Tone Pot Equ". Achten Sie darauf, dass keine Funktion zweimal zugewiesen wird.

**Wichtig:** Stellen Sie nicht genutzte analoge Eingänge auf "254 Not Assigned", diese werden bei der Abfrage übersprungen und dürfen dann auch "offen" sein. Der Wert "255 End of Assign Table" kennzeichnet das Ende der Tabellengruppe; die darauf folgenden Eingänge (nur dieser Gruppe!) werden nicht berücksichtigt.

Soll eine der Tabellengruppen überhaupt nicht verwendet werden, stellen Sie den ersten Eintrag der nicht benutzen Gruppe auf "255 End of Assign Table".

### Zweifach-Drawbarsätze zuweisen

Bei unseren älteren DB9-MPX-Platinen war die Umschaltung von zwei Zugriegelsätzen pro Manual fest voreingestellt. Die neuen DBX-Platinen ermöglichen ebenfalls zwei Zugriegelsätze pro Manual; dazu muss der *System Inits*-Parameter 1503 auf "3 DB9/12 and DBX" stehen.

Stellen Sie die Analogeingänge für die zweiten Zugriegelsätze auf einen Eintrag, der mit "Upr2" oder "Lwr2" (Werte ab 128) gekennzeichnet ist. Die so eingetragenen Zugriegel werden aktiv, wenn die Drawbar-Voice 1 (bzw. der in *System Inits*-Parameter 1505 angegebenen Voice) aufgerufen wird; bei Voice 0 sind die Zugriegel mit "Upr1" oder "Lwr1" aktiv.

Es lassen sich übrigens auch alte DB9/DB12-Zugriegelsätze an den internen Eingängen als zweiter Satz zuweisen. Verwenden Sie für DB9-MPX-Platinen die Betriebsart 1503 = "2 DB9/12 and DB9-MPX". Auch in dieser Betriebsart werden zusätzliche Analogeingänge an MPX PL20 abgefragt, allerdings ohne Berücksichtigung der Zuweisungen auf "Upr2" und "Lwr2". Ein Betrieb der alten DB9-MPX-Platinen ist in Betriebsart 1503 = "3 DB9/12 and DBX" nicht möglich.

### Digitale Eingänge zuweisen

Die digitalen Eingänge weisen Sie mit den Gruppen *Switch Remap* den gewünschten HX3-Funktionen zu.

Mit den Parametern *Input Mode* geben Sie an, ob es sich um Schalter (Wert ON) oder Taster (OFF) handelt.

Im Unterschied zu analogen Eingängen dürfen digitale Eingänge auch offen sein. Achten Sie darauf, keine Funktion mehrfach zuzuweisen.

| Param | Description                                    | Value | 9                   |     |
|-------|------------------------------------------------|-------|---------------------|-----|
| #     | Button/Switch Input Assigns, onboard           |       |                     |     |
| 5132  | Input 32 (onboard Pin PL25-1) Function Button  | 0     | 0 Perc ON           | -   |
| 5133  | Input 33 (onboard Pin PL25-2) Function         | 1     | Perc SOFT           | BTN |
| 5134  | Input 34 (onboard Pin PL25-3) Function         | 2     | Perc FAST           | BTN |
| 5135  | Input 35 (onboard Pin PL25-4) Function         | 3     | Perc THIRD          | BTN |
| 5136  | Input 36 (onboard Pin PL25-5) Function         | 4     | Vibr Upper ON       | BTN |
| 5137  | Input 37 (onboard Pin PL25-6) Function         | 5     | Vibr Lower ON       | BTN |
| 5138  | Input 38 (onboard Pin PL25-7) Function         | 6     | Leslie RUN          | BTN |
| 5139  | Input 39 (onboard Pin PL25-8) Function         | 7     | Leslie FAST         | BTN |
| 5140  | Input 40 (onboard Pin PL26-1) Function         | 84    | V1/C1 Button        | BTN |
| 5141  | Input 41 (onboard Pin PL26-2) Function         | 85    | V2/C2 Button        | BTN |
| 5142  | Input 42 (onboard Pin PL26-3) Function         | 86    | V3/C3 Button        | BTN |
| 5143  | Input 43 (onboard Pin PL26-4) Function         | 87    | V/C Button          | BTN |
| 5144  | Input 44 (onboard Pin PL26-5) Function         | 12    | Reverb 1            | BTN |
| 5145  | Input 45 (onboard Pin PL26-6) Function         | 13    | Reverb 2            | BTN |
| 5146  | Input 46 (onboard Pin PL26-7) Function         | 14    | Separate Pedal      | BTN |
| 5147  | Input 47 (onboard Pin PL26-8) Function         | 15    | Keybd Split ON      | BTN |
| #     | Button/Switch Input Assigns, Ext Panel 3       |       |                     |     |
| 5148  | Input 48 Function (ExtPanel 3, JP set to \$63) | 255   | End of Assign Table | BTN |

Für Voice-Presets und Common Presets kann eine Gruppe von Tastern im AddMode zugewiesen werden. Die Werte sind dann binär codiert, das heißt Taster 1 schaltet um zwischen 0 und 1, Taster 2 zwischen 0 und 2, Taster 3 zwischen 0 und 4, Taster 4 zwischen 0 und 8 und so weiter. Wenn Sie mehrere Taster gleichzeitig betätigen, addieren sich die Werte. So können Sie zum Bespiel mit vier Tastern Presets von 0 bis 15 wählen.

## **Input Monitor**

| Valu    | e                   | ^ | Board   | Defa    | ults   | Orga   | an Me  | odels   | Rot   | ary    | Mod    | lels    | Inp    | ut M   | onit  | or   |           |              | В     | USY  |
|---------|---------------------|---|---------|---------|--------|--------|--------|---------|-------|--------|--------|---------|--------|--------|-------|------|-----------|--------------|-------|------|
| 0       | 0.11=1.09.16        |   | Diait   | al T    | mut    | Mo     | aitor  |         |       |        | 10     |         | c In J |        | ~     |      |           |              |       |      |
| 1       | U Upri DB 16        |   | Digit   | .dl 11  | iput   | MOI    | IILOI  | als     | o for | exteri | nal Pr | eset1   | .6/Ex1 | end 1  | 6     |      |           |              |       |      |
| 1       | Upr1 DB 3 1/5       |   |         |         |        | T      | op Btr | Row     | n Pan | el 16/ | Prese  | t16     | В      | ottom  | n Btn | Row  | on Pa     | nel 16       | /Pres | et16 |
| 2       | Upr1 DB 4           |   | Pane    | el/Inp  | out    | 0      | 1      | 2 3     | 4     | 5      | 6      | 7       | 8      | 9      | 10    | 11   | 12        | 13           | 14    | 15   |
| 3<br>4  | Upr1 DB 4           |   | 0 ex    | tern \$ | 60     |        |        |         |       |        |        |         |        |        |       |      |           |              |       |      |
| 5       | Upr1 DB 2 2/5       |   | 1 ex    | tern \$ | 61     |        |        |         |       |        |        |         |        |        |       |      |           |              |       |      |
| 5<br>6  | Upr1 DB 1 2/5       |   | 2 on    | board   | \$62   |        |        |         |       |        |        |         |        |        |       |      |           |              |       |      |
| 7       | Upr1 DB 1 3/3       |   | 3 ex    | tern \$ | 63     |        |        |         |       |        |        |         |        |        |       |      |           |              |       |      |
| R       | Upr1 DB 1 1/5       |   | 4 ex    | tern \$ | 64     |        |        | -       |       |        |        |         |        |        |       |      |           |              |       |      |
| 2<br>80 | Master Vol          |   | 5 ex    | tern \$ | 65     |        |        | -       |       |        |        |         |        |        |       |      |           |              |       |      |
| 81      | Rotary Sim Vol      |   | Appl    |         | nnu    | t Mo   | nite   |         |       | 0      |        | C       |        |        | LATIN | D    |           |              |       |      |
| 254     | Not assigned        |   | Alla    | iog i   | npu    |        | inco   | for     | Jpper | Lowe   | r Ana  | alog C  | ontro  | is and | I MPX | BUS  | Input     | S            |       |      |
| 16      | I wr1 DB 16         |   | 0       | 1       | 2      | 3      | 4      | 5       | 6     | 7      | '      | 8       | 9      | 10     | ) 1   | 1    | ADC Input |              |       |      |
| 17      | Lwr1 DB 5 1/3       |   | 97      | 96      | 88     | 87     | 80     | 79      | 73    | 7      | 2      | 60      | 76     | 79     | 7     | 6    | Up        | per          |       |      |
| 18      | Lwr1 DB 8           |   | 70      | 68      | 63     | 63     | 49     | 49      | 46    | 4      | 6      | 40      | 40     | 37     | 3     | 9    | Lo        | ver          |       |      |
| 19      | Lwr1 DB 4           |   | 76      | 76      | 76     | 76     | 76     | 76      | 76    | 7      | 6      |         |        |        | -     | -    | +0        | +0 (MPX Bus) |       |      |
| 20      | Lwr1 DB 2 2/3       |   | 76      | 76      | 76     | 76     | 76     | 76      | 76    | 7      | 6      |         |        |        | -     | -    | +8        |              |       |      |
| 21      | Lwr1 DB 2           |   | 76      | 76      | 76     | 76     | 76     | 76      | 76    | 7      | 6      |         |        |        | -     | -    | +1        | 6            |       |      |
| 22      | Lwr1 DB 1 3/5       |   | 76      | 76      | 76     | 76     | 76     | 76      | 76    | 7      | 6      |         |        |        | -     | -    | +2        | 4            |       |      |
| 23      | Lwr1 DB 1 1/3       |   | 76      | 76      | 76     | 76     | 76     | 76      | 76    | 7      | 6      |         |        |        | -     | -    | +3        | 2            |       |      |
| 24      | Lwr1 DB 1           |   | 76      | 76      | 76     | 76     | 76     | 76      | 76    | 7      | 6      |         |        |        | -     | -    | +4        | 0            |       |      |
| 72      | Ped DB 16 Mix       |   | 76      | 76      | 76     | 76     | 76     | 76      | 76    | 7      | 6      |         |        |        | -     | -    | +4        | 8            |       |      |
| 74      | Ped DB 8 Mix        |   | 76      | 76      | 76     | 76     | 76     | 76      | 76    | 7      | 6      |         |        |        | -     | -    | +5        | 6            |       |      |
| 67      | Ped Release         |   | Click o | on en   | try to | sho    | w Ren  | nap as  | sianm | ent i  | in ta  | ble     |        |        |       |      |           |              |       |      |
| -       |                     |   | Shift-  | Click   | nn en  | try to | show   | v assio | ined  | aran   | nete   | r in t  | able   |        |       |      |           |              |       |      |
| 255     | End of Assign Table |   | or ne   | enere i |        | .,     |        | - acong |       |        |        | 0       |        |        |       |      |           |              |       |      |
| 255     | End of Assign Table |   |         |         |        |        |        |         |       |        |        |         |        |        |       |      |           |              |       |      |
| 255     | End of Assign Table |   |         | tivate  | Diait  | al Inn | out Ma | nitor   |       |        |        |         |        |        |       |      |           |              |       |      |
| 255     | End of Assign Table |   |         | tivate  | int    |        | Monit  | or (ray | a     | E      | 7.0.   | tivat   |        | Y AD   | C M   | nito | r (172)   | n)           |       |      |
| 255     | End of Assign Table | ~ | MAC     | civace  |        | NDC I  | Hornet |         | .,    | Ľ      |        | .civati | e mP   |        | C PI  | meo  | (14)      | •)           |       |      |

Die Editor-Funktion *Input Monitor* unterstützt bei der Zuordnung von analogen und digitalen Bedienelementen zu den HX3-Funktionen. Klicken Sie auf den Reiter *Input Monitor* rechts oben.

Die Tabelle **Digital Input Monitor** zeigt den Zustand von Schaltern und Tastern. Die Tabelle **Analog Input Monitor** zeigt die Rohwerte der Analog-Digital-Wandler (ADC) für Zugriegel, Potis und andere analoge Bedienelemente. Aktivieren Sie die Checkbox für die auf dem HX3-Board befindlichen (internen) Anschlüsse oder die über den MPX-Bus verbundenen Komponenten. Unbenutzte analoge Eingänge weisen im Input Monitor zufällige Rohwerte auf, das deutet nicht auf einen Fehler hin.

Wenn Sie auf ein Tabellenfeld klicken, wird die zugehörige Position in der Parameter-Tabelle aufgerufen, an der Sie mittels Pulldown-Menü die gewünschte Funktion zuweisen können. Mit Shift-Click gelangen Sie zu dem Parameter der zugewiesenen Funktion.

**Bitte beachten Sie**: Solange der Input Monitor geöffnet ist, werden Wertänderungen nur in dessen Tabellen angezeigt. Um die Funktion der Bedienelemente in der Parametertabelle zu prüfen, schließen Sie zunächst den Input Monitor durch Anklicken des Reiters *Parameter*. Vergessen Sie nicht, die bearbeitete Zuweisungstabelle mit *Store Defaults* zu speichern.

## Konfiguration des HX3-Menüs

Das Panel-Menü enthält viele Parameter zum Fein-Tuning der Sound Engine. Für den Live-Betrieb hätten Sie lieber ein knapperes, übersichtlicheres Menü? Kein Problem: Konfigurieren Sie es nach Wunsch mit dem Editor.

Sie können die Anzahl der Menüeinträge für Ihre Live-Konfiguration beliebig reduzieren.

Klicken Sie rechts auf den Button *Menu Enables*. In der Parameter-Tabelle wird damit die erste Gruppe von Einträgen des Menüsystems selektiert. Sie beginnt mit Parameter 6000 "Enable HX3 Preset Menu" (dieses sollte allerdings immer eingeschaltet bleiben).

Klicken Sie in der Spalte *Value* auf einen Menüeintrag, um diesen ein- oder auszuschalten. Auf ON geschaltete Menüeinträge haben den Wert 255, ausgeschaltete den Wert 0.

Der großen Anzahl wegen sind die Menüeinträge in drei Gruppen aufgeteilt. Scrollen Sie in der nach unten in der Parametertabelle, um die nächste Gruppe zu erreichen. Sie wird selektiert, wenn Sie auf einen Wert in der Spalte *Value* klicken.

Wenn Sie die Menüeinträge nach Wunsch modifiziert haben, wählen Sie Store All Values aus dem Actions-Menü, um die Änderungen in das HX3-Gerät zu übertragen.

Ist das knappe Menü wunschgemäß konfiguriert, können Sie es zusammen mit allen anderen Parameterwerten in einer Datei speichern. Wählen Sie *Save Table* im Menü *File. S*peichern Sie Ihr Live-Menü unter einem eindeutigen Namen.

Bei einem automatischen Update wird wieder das umfassende Default-Menü installiert. Um die gespeicherte Menükonfiguration wiederherzustellen, laden Sie die Datei mit *Load Table or Group* und übertragen Sie die Tabelle mit *Store All Values* in das HX3-Gerät.

Alternativ können Sie nur die Parametergruppen mit den Menü-Enables einzeln als Dateien speichern. Verwenden Sie dafür die Funktion *Save Group* im Menü *File*. Beim Laden der jeweiligen Datei mit *Load Table or Group* werden die Parameter automatisch an die richtigen Plätze in die Tabelle einsortiert. Übertragen Sie die Tabelle mit *Store Defaults* in das HX3-Gerät.

# Updater

Der Updater wird benötigt, um die HX3-Betriebssoftware zu installieren.

Im Textfeld rechts erscheint die "Board Info" des HX3-Gerätes. Hier können Sie den Namen des Nutzers, die Seriennummer des HX3, die Lizenzschlüssel für "Organ" und "Extended" sowie die Versionsnummern der aktiven Teile der Betriebssoftware ablesen. Der Nutzername kann editiert, eine Extended Licence kann ergänzt werden.

Die HX3-Betriebssoftware bestehen aus mehreren Komponenten:

- Controller Firmware (firmware.bin), zuständig für das Verhalten des Bedien-Interface und die Verarbeitung von MIDI-Controllerdaten.
- FPGA Sound Engine (fpgamain.bin), erzeugt alle Orgel-Klänge.
- Scan Driver (scanXXXX.dat), zuständig für Tastatur-Abfrage und MIDI-Empfang.
- Wavesets (wavesetX.bin), Wellenform-Definitionen für verschiedene Orgelmodelle.
- Taperings (taperX.dat), B3/H100-Tongenerator-Filter und Tapering-Definitionen.
- FIR-Koeffizienten (fir\_coe.dat), Koeffizienten für die Rotary-Horn-Simulation.
- DSP Firmware (dsp\_fw.dfu), Reverb, Klangerzeugung des GM Synthesizers.
- DSP Sound Banks (gm\_bank.dfu, ext\_bank.dfu), Audio-Samples für den GM Synthesizer.

Außerdem gibt es diverse Dateien für Voreinstellungen: Default-Einstellungen (defaults.dat), Voice-Presets (voices.dat), Common Presets (presets.dat), werksseitige Parameter-Einstellungen (params.dat), Orgel-Modelle (organs.dat), Rotary-Modelle (speakers.dat) und MIDI CC Sets (ccsetX.dat).

Das Changelog auf unserem Update-Server informiert im Detail über Änderungen seit der letzten Bereitstellung.

| ile <u>E</u> dit <u>W</u> indow                                                                                                    | <u>A</u> ction <u>U</u> pdate                                                                                                | Help                                                                                                    |
|----------------------------------------------------------------------------------------------------|----------------------------------------------------------------------------------------------------|----------------------------------------------------------------------------------------------------|
| Device Type<br>1 - MIDI Expander                                                                                                    | •                                                                                                    | 🚺 Board Info 💽 Relnit Board 😜 Update                                                                                                    |
| KBP NoName<br>KBP NoName<br>116024 Serial #<br>45125 OK<br>10713932 OK<br>Send new Licence<br>27022023 FPGA #<br>6.011 [HX3.6 TrueOr | Current User Name<br>New User Name<br>Organ Licence<br>Extended Licence<br>or Name<br>53.40 Scan#<br>01.24 DSP#<br>gan] FW # | ####### BOARD SUMMARY ######<br>Customer Name: KBP NoName<br>Serial: 116024 FPGA: 27022023<br>Organ: 45125 Extended: 10713932<br>FW: 6.011 [HX3.6 TrueOrgan]<br>ScanCore ID: 53.40 [MIDI Input]<br>DSP Version: 01.24<br>#################################### |

Prüfen Sie beim Einbau einer neuen HX3-Platine zuerst die Grundeinstellungen. Die *System Inits* sind ab Werk normalerweise für die Verwendung als MIDI Expander voreingestellt.

Sollten Bedienelemente nach einem Update nicht wie zuvor funktionieren, prüfen Sie die Konfigurationseinstellungen in den *System Inits*.

## Checkliste

- Ist die Organ License korrekt, d.h., OK-"LED" auf Hellgrün? Falls nicht, ist die Lizenznummer ungültig oder ein Kommunikationsfehler aufgetreten. Es kann nötig sein, die Lizenznummer(n) neu in das Textfeld links einzutragen. Klicken Sie danach auf Send new Licence or Name.
- Ist der richtige Scan Driver installiert? Für HX3 MIDI Expander und HX3 Drawbar Expander sollte "MIDI Input" im Textfenster angezeigt werden, für andere Konfigurationen "FatarScan" oder "Scan16/61". Nutzen Sie den Updater, um den Scan Driver auszutauschen falls nötig.
- Sind die **System Inits** korrekt? Andernfalls werden Schalter, Taster oder analoge Eingänge nicht oder falsch ausgewertet. Sie können die *System Inits* mit dem <u>Editor</u> ändern.

Um ein Board für ein bestimmtes Gerät zu **konfigurieren**, führen Sie die passende Datei "config\_xxx.ini" (xxx = Gerätebezeichnung) aus dem *File*-Menü des Updaters aus.

## HX3.7-Updates

Ein vollständiges automatisches Update können Sie mit der App **DreamDFU für Windows** beziehungsweise **DreamDFU\_kbp für MacOS** durchführen, wie in der Bedienungsanleitung zu Ihrem HX3.7-Gerät beschrieben. Der Updater wird dafür nicht benötigt.

Unter Windows können Sie das automatische Update auch aus dem Updater starten. Mit Wine oder CrossOver unter MacOS geht das leider nicht, da diese Umgebungen es nicht erlauben, einen DFU-Treiber zu installieren.

Prüfen und korrigieren Sie falls nötig den Typ Ihres HX3-Gerätes unter *Device Type* und klicken Sie auf HX3.7 Update. Der Updater versetzt das Gerät in den DFU-Modus. Die Verbindung über MIDI over USB wird dabei getrennt. Es öffnet sich ein Dateiauswahl-Dialog. Wählen Sie die Datei hx36\_upd.dfu aus dem Verzeichnis updates.

Nach kompletter Installation erfolgt ein Neustart. Danach können Sie die Verbindung zum HX3.7 Manager mit *Connect* wieder herstellen. Wer lediglich ein automatisches Update seines HX3-Gerätes durchführen möchte, kann das folgende Kapitel getrost überspringen.

### **Update einzelner Firmware-Komponenten**

| HX3.6 DFU Pack & Send U   | pdate Utility |        |                                                        |          |   | -          |          | ×       |
|---------------------------|---------------|--------|--------------------------------------------------------|----------|---|------------|----------|---------|
| Part                      | Default File  | Dest   | File Path                                              | Undate / |   | <b>.</b>   |          |         |
| EPGA Sound Engine         | fogamain hin  | \$3000 | E:\Dronboy\HX3-Eirmware\HX36\undates\fogamain.hin      | VES      |   | <b>~</b> 0 | pen List | t (CSV) |
| Controller Firmware       | firmware.bin  | \$4000 | E:\Dropbox\HX3-Eirmware\HX36\updates\firmware hin      | VES      |   | <b>a</b> . | locot D: | athlict |
| Scan Driver               | scan.dat      | \$13B0 | E:\Dropbox\HX3-Firmware\HX36\updates\scan dat          | NO       |   |            | CSCL FO  |         |
| Board Default Settings    | defaults dat  | \$13B3 | E:\Dropbox(HX3-Firmware\HX36\updates\defaults dat      | NO       |   |            |          |         |
| Drawbar Voice Settings    | voices dat    | \$13B2 | E:\Dropbox\HX2-Eirmware\HX26\updates\voices.dat        | NO       |   |            |          |         |
| Overall Presets           | presets dat   | \$1320 | E: (Dropbox/HX3-Firmware)HX36/updates/procets.dat      | NO       |   |            |          |         |
| Parameter Undate File     | params dat    | \$127E | E: (Dropbox/HX3-Firmware/HX36/updates/presets.dat      | NO       |   |            |          |         |
| Organ Models              | organs dat    | \$1310 | E:\Dropbox\HX2-Eirmware\HX26\updates\organs.dat        | VES      |   |            |          |         |
| Sneaker Models            | sneakers dat  | \$1300 | E:\Dropbox(HX3+Himware(HX36\updates)sneakers.dat       | VES      |   | ء 🏍        | end DF   | U Pack  |
| MIDI CC #0 NIB4           | ccset0 dat    | \$1340 | E:\Dropbox(HX3-Firmware\HX26\updates)speakers.uut      | NO       |   | -          |          |         |
| MIDI CC #1 YK             | ccset1 dat    | ¢1241  | E: Dropbox(HX2-Firmware(HX26)updates(ccset).dat        | NO       |   |            |          |         |
| MIDI CC #2 SK             | ccset2 dat    | \$13A1 | E. Dropbox (NAS-Fillinwale (NASO Jupuales (closel) dat | NO       |   |            |          |         |
| MIDI CC #2 SK             | ccset2.dat    | \$13A2 | E: Dropbox(HX3-Firmware)(IX36)updates)ccset2.dat       | NO       |   |            |          |         |
| MIDI CC #3 Versaule       | ccset4 dat    | \$1343 | E: \Dropbox\HX3-Firmware\HX36\updates\ccset3.dat       | NO       |   | Exit       | BL when  | n done  |
| MIDI CC #4 Nord CI/CZ     | ccset4.dat    | \$1344 | E:\Dropbox\HX3-Firmware\HX36\updates\ccset4.dat        | NO       |   |            |          |         |
| MIDI CC #5 VOCE           | ccset5.dat    | \$13A3 | E:\Dropbox\HX3-Firmware\HX36\updates\ccset5.dat        | NO       |   |            |          |         |
| MIDI CC #0 KeyB           | ccset0.dat    | \$13A0 | E:\Dropbox\HX3-Firmware\HX36\updates\ccset6.dat        | NO       |   |            |          |         |
| MIDI CC #7 Hamichord      | ccset/.dat    | \$13A7 | E:\Dropbox\HX3-Firmware\HX36\updates\ccset7.dat        | NO       |   |            |          |         |
| MIDI CC #8 KBP native     | ccset8.dat    | \$13A8 | E:\Dropbox\HX3-Firmware\HX36\updates\ccset8.dat        | NO       |   |            |          |         |
| MIDI CC #9 Nord C2D       | ccset9.dat    | \$13A9 | E:\Dropbox\HX3-Firmware\HX36\updates\ccset9.dat        | NO       |   |            |          |         |
| MIDI CC #10 Viscount Lege | ccset10.dat   | \$13AA | E:\Dropbox\HX3-Firmware\HX36\updates\ccset10.dat       | NO       |   |            |          |         |
| Tapering B3 1955          | taper1.dat    | \$13BB | E:\Dropbox\HX3-Firmware\HX36\updates\taper1.dat        | NO       |   |            |          |         |
| Tapering B3 1963          | taper2.dat    | \$13BC | E:\Dropbox\HX3-Firmware\HX36\updates\taper2.dat        | NO       | - |            |          |         |
|                           |               |        |                                                        |          |   |            |          |         |

Öffnen Sie das Fenster DFU Updater aus dem Window-Menü:

Wählen Sie aus der Liste der verfügbaren Komponenten die gewünschten aus, indem Sie diese rechts in der Spalte Update anklicken. Versetzen Sie das Gerät per Menü in den DFU-Modus. Aktivieren Sie die Checkbox *Exit BL when done*, damit der DFU-Modus nach der Übertragung automatisch beendet wird. Klicken Sie dann auf *Send DFU Pack*. Stellen Sie nach Abschluss der Installation (Anzeige auf Menüpanel) mit *Connect* die Verbindung per MIDI over USB wieder her.

Mit CrossOver und Wine unter MacOS ist die Übertragungsfunktion leider nicht nutzbar, da kein DFU-Treiber installiert werden kann. Verwenden Sie stattdessen die App DreamDFU\_kbp. Packen Sie dafür die ausgewählten Komponenten mit *Create DFU Package as File* aus dem Action-Menü in ein DFU-Paket. Einige Komponenten können auch mit der Funktion *Update via USB or FTDI cable* aus dem Menu *Update* auf das HX3-Gerät übertragen werden.

# Updates über SD-Karte

Updates können auch von einer SD- oder SDHC-Karte durchgeführt werden. Ein passender SD-Kartenadapter ist in unserem Shop erhältlich. Updates von SD-Karte können aus dem Menü *Update* abgerufen oder automatisch gestartet werden; siehe Anleitung <u>HX3.7 Verwendung von SD</u> <u>Karten</u> in unserer Dokumenten-Bibliothek.

Um den Inhalt für eine SD-Karte zusammenzustellen, starten Sie im Editor-Verzeichnis mit Doppelklick die passende Batch-Datei "make\_sdcard\_xxx.bat" ("xxx" steht für Ihre Konfiguration). Es wird dann automatisch ein Verzeichnis mit allen Dateien für die SD-Karte erstellt. Kopieren Sie die Dateien aus diesem Verzeichnis auf eine leere SD-Karte.

# **CC Set Editor**

HX3 Custom CC Set Editor

File Actions Goto Group...

#### MIDI received: \$B0 0C 7F (CC #12 Channel 1)

| Param | HX3 Function                          | Channel        | CC |             | min. | max. | Value Mode               | NRPN |
|-------|---------------------------------------|----------------|----|-------------|------|------|--------------------------|------|
| #     | Upper Drawbars                        |                |    |             |      |      |                          |      |
| 1000  | DB #0, Upper Drawbar 16 Clear Learn   | 1 +1 (Upper) 🔻 | 12 | 12 (0x0C) 💌 | 0    | 127  | 0 0 - Limit to min/max 🔻 | ·    |
| 1001  | DB #1, Upper Drawbar 5 1/3            | 1              | 13 |             | 0    | 127  | 0                        |      |
| 1002  | DB #2, Upper Drawbar 8                | 1              | 14 |             | 0    | 127  | 0                        |      |
| 1003  | DB #3, Upper Drawbar 4                | 1              | 15 |             | 0    | 127  | 0                        |      |
| 1004  | DB #4, Upper Drawbar 2 2/3            | 1              | 16 |             | 0    | 127  | 0                        |      |
| 1005  | DB #5, Upper Drawbar 2                | 1              | 17 |             | 0    | 127  | 0                        |      |
| 1006  | DB #6, Upper Drawbar 1 3/5            | 1              | 18 |             | 0    | 127  | 0                        |      |
| 1007  | DB #7, Upper Drawbar 1 1/3            | 1              | 19 |             | 0    | 127  | 0                        |      |
| 1008  | DB #8, Upper Drawbar 1                | 1              | 20 |             | 0    | 127  | 0                        |      |
| 1009  | DB #9, Upper Mixture Drawbar 10       | 1              | 21 |             | 0    | 127  | 0                        |      |
| 1010  | DB #10, Upper Mixture Drawbar 11      | 1              | 22 |             | 0    | 127  | 0                        |      |
| 1011  | DB #11, Upper Mixture Drawbar 12      | 1              | 23 |             | 0    | 127  | 0                        |      |
| #     | Upper Env/Perc Drawbars               |                |    |             |      |      |                          |      |
| 1096  | DB #96, Upper Env/Perc Drawbar 16     | 1              | 41 |             | 0    | 127  | 0                        |      |
| 1097  | DB #97, Upper Env/Perc Drawbar 5 1/3  | 1              | 42 |             | 0    | 127  | 0                        |      |
| 1098  | DB #98, Upper Env/Perc Drawbar 8      | 1              | 43 |             | 0    | 127  | 0                        |      |
| 1099  | DB #99, Upper Env/Perc Drawbar 4      | 1              | 44 |             | 0    | 127  | 0                        |      |
| 1100  | DB #100, Upper Env/Perc Drawbar 2 2/3 | 1              | 45 |             | 0    | 127  | 0                        |      |
| 1101  | DB #101, Upper Env/Perc Drawbar 2     | 1              | 46 |             | 0    | 127  | 0                        |      |
| 1102  | DB #102, Upper Env/Perc Drawbar 1 3/5 | 1              | 47 |             | 0    | 127  | 0                        |      |
| 1102  | DB #102 Honor Env/Porc Drawbar 1 1/2  | 1              | 10 |             | 0    | 107  | 0                        |      |

Bei Aufruf des CC-Set-Editors wird der aktuell eingestellte CC Set geladen. Um einen anderen vorhandenen CC Set zu modifizieren, wählen Sie aus dem Menü Action / Retrieve CC Set from HX3. Der CC Set #0 ist wegen proprietärer Kodierung nur eingeschränkt editierbar.

In der Spalte HX3 Function finden Sie alle Funktionen, die mit MIDI-Befehlen gesteuert werden können. Stellen Sie unter Channel den MIDI-Kanal (als Offset zu dem am HX3 eingestellten Basiskanal minus 1) und unter CC die CC-Nummern anhand der MIDI-Implementierungstabelle Ihres Keyboards ein. Ab Version 5.711 können in der rechten Spalte auch NRNPs, wie beispielsweise Hammond sie verwendet, eingestellt werden (MSB, LSB in hexadezimaler Notierung, z. B. "\$1200"). Die mit MIDI CC #06 übertragen Datenwerte stehen in derselben Zeile.

Alternativ können Sie die Lernfunktion des Editors nutzen: Betätigen Sie das betreffende Bedienelement. Der zuletzt empfangene MIDI-Befehl wird dann in grüner Schrift über der Tabelle angezeigt. Um zu prüfen, ob dieser MIDI-Befehl schon zugewiesen ist, klicken Sie auf die Schaltfläche Find in Table. Um eine HX3-Funktion zuzuweisen, wählen Sie die entsprechende Zeile und klicken Sie auf die Schaltfläche Learn. Der CC Set Editor zeigt nur empfangene MIDI-Befehle im eingestellten Kanalbereich (Basiskanal +3) an.

Achten Sie darauf, CC-Nummern nicht doppelt zu vergeben. Für manche Funktionen kann es aber auch sinnvoll sein, dieselbe CC-Nummer mehrfach zu verwenden, zum Beispiel für einen Chorus/Vibrato-Drehschalter. Hier wird dann die Funktion anhand des empfangenen Datenwerts genauer bestimmt. Diese Einstellmöglichkeit finden Sie unter "Special Range Functions" ganz unten in der Tabelle. Mehrfach vergebene CC-Nummern müssen aufeinander folgen.

× Im Abschnitt "Special Range Functions" finden Sie außerdem zwei "Dummy Functions". Sie dienen dazu, unerwünschte Reaktionen auf empfangene MIDI-Daten zu unterbinden, zum Beispiel Sustain bei Empfang von CC #64.

Der Wertebereich reicht standardmäßig von 0 bis 127. Das gilt für Zugriegel und Potentiometer, aber auch für Schalter (0 = Aus, 127 = An). Bei manchen Funktionen ist der Wertebereich kleiner, was Sie in den Spalten *min.* und *max.* einstellen können.

In der Spalte Value Mode wählen Sie, wie empfangene MIDI-Daten interpretiert werden:

- *Limit to min/max* Werte unterhalb oder oberhalb des Bereichs werden auf den jeweiligen Endwert begrenzt.
- Scale to min/max Ist ein kleinerer Wertebereich eingestellt, z. B. 0 bis 5, werden die empfangenen Werte 0 bis 127 auf den eingestellten Bereich skaliert.
- Only if in range Nur Werte innerhalb des eingestellten Bereichs werden beachtet.
- Invert value Empfangene Werte werden invertiert, das heißt aus 0 wird 127, aus 127 wird 0.
- *Toggle value* Die Funktion wird bei jeder Betätigung des Bedienelement wechselweise einund ausgeschaltet.
- *Mid Threshold* Bei Überschreiten des Mittelwertes zwischen *min* und *max* wird eine Funktion eingeschaltet.
- *Inverted Threshold* Bei Unterschreiten des Mittelwertes zwischen *min* und *max* wird eine Funktion eingeschaltet.
- ON if in Range Die gewählte Funktion wird eingeschaltet, wenn der CC-Wert zwischen min und max liegt.
- *Multiply by (max/min)* Der empfangene Wert wird mit dem max-Wert multipliziert und durch min dividiert. Dies ist nützlich, um einen begrenzten Bereich von CC-Werten auf den Bereich zu extrapolieren, der für einen bestimmten HX3-Parameter benötigt wird. Beispiel: Um eingehende Werte mit 1,5 zu multiplizieren, setzen Sie max auf 3 und min auf 2.
- *ON if in Range, OFF it not* Die gewählte Funktion wird eingeschaltet, wenn der CC-Wert zwischen min und max liegt, und ausgeschaltet, wenn nicht.

Jede Änderung einer Einstellung wird zum Ausprobieren sofort in das HX3-Gerät übertragen, wenn Sie das Feld mit Return oder Tab verlassen, aber noch nicht auf Dauer gespeichert.

Sind alle Einstellungen wunschgemäß vorgenommen, können Sie den CC Set im Editierfeld *CC* Set Name mit Namen versehen und mit dem Menüpunkt Actions / Send CC Set to HX3 as... oder mit Store to #X in das Gerät übertragen. Dafür stehen die Speicherplätze von 1 bis 10 zur Verfügung. Der Platz 0 "NI B4" eignet sich wegen spezieller Dekodierung nicht für eigene CC Sets. Auf dem Menü-Panel wird im Submenü "MIDI Setup" der zugewiesene Name angezeigt.

Im Menü *File* können Sie einen CC Set aus dem Editor im .dat-Format speichern und in den Editor laden. Im .dat-Format kann der CC Set auch auf einer SD-Karte gespeichert und von dieser in das HX3-Gerät übertragen werden.

# **Tapering Designer**

Der HX3 Manager enthält noch eine sechste Komponente, die nur für den internen Gebrauch bei KeyboardPartner entwickelt wurde und deshalb im Startfenster zunächst nicht sichtbar ist. Für Experten mit speziellen Wünschen möchten wir den *Tapering Designer* aber dennoch zur Verfügung stellen. **Bitte beachten Sie:** Dieses Werkzeug sollte nur von fachkundigen Anwendern benutzt werden, die keine umfassende Bedienungsanleitung benötigen und genau wissen, wie die Tonerzeugung und Verharfung beim klassischen Vorbild funktioniert.

Ziehen Sie mit der Maus den unteren Rand des Startfensters nach unten, um die Schaltfläche *Tapering* zugänglich zu machen. Nach dem Start erscheint ein Fenster mit den Generator-Pegeln (Tab *Generator Levels*, Default-Werte) des aktiven Generators. Wählen Sie das zu bearbeitende CapSet mit dem Drop-Down-Menü *Select CapSet/Tapering* aus. Um die auf dem HX3-Gerät gespeicherten Werte anstelle der Default-Werte abzurufen, klicken Sie auf den Button *Download*.

**Achtung:** Ältere HX3-Taperings (vor FW #5.654) enthalten noch keine ursprünglichen Generator-Pegel; der Tapering Designer versucht diese aus den Kontakt-Pegeln zu ermitteln. Sie können die Pegel ggf. mit dem Schieber *Generator Levels Shift* im *Defaults*-Tab verschieben, es ist dann aber besser, ein Tapering komplett neu anzulegen (siehe unten).

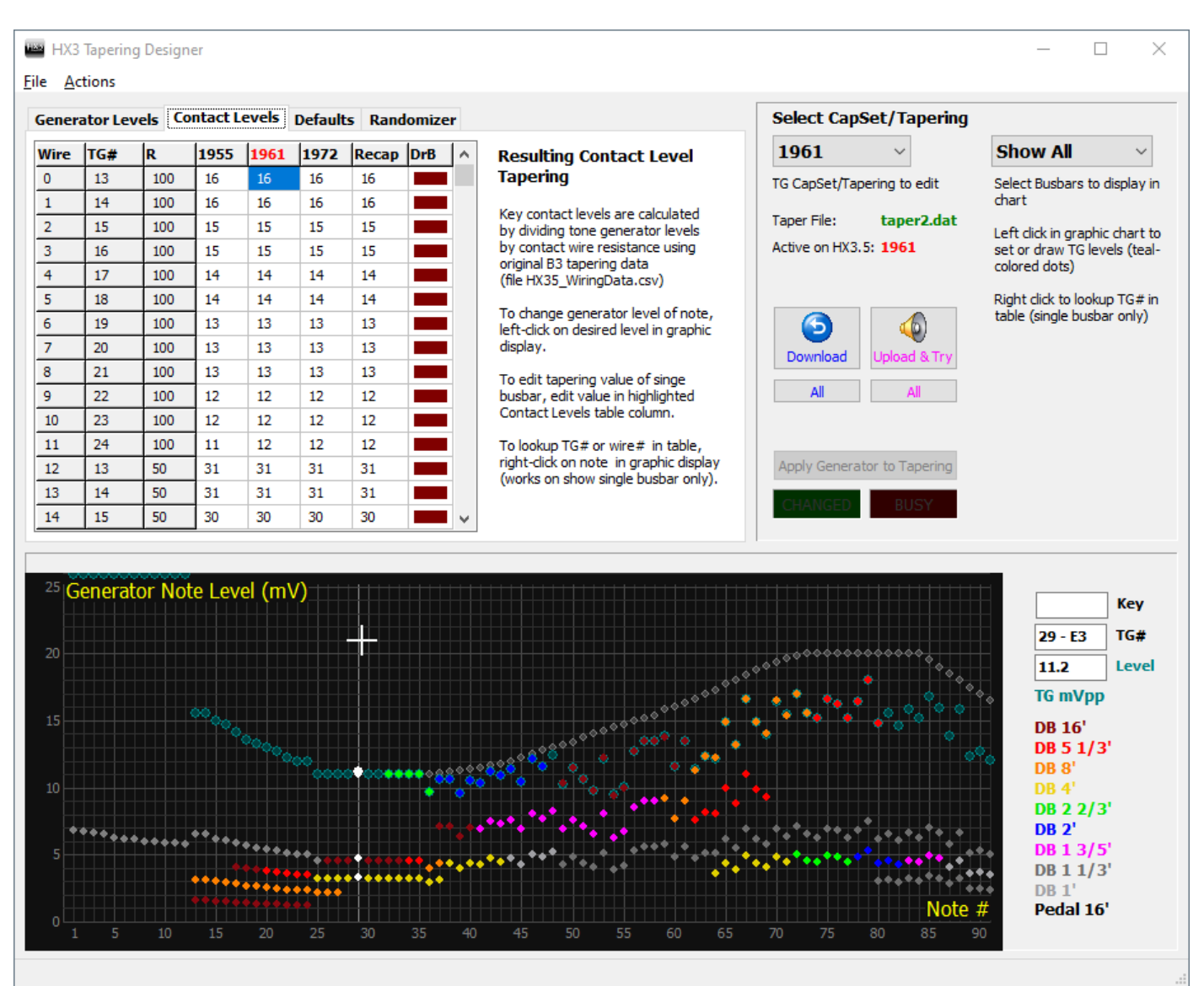

Die Grafik stellt die Pegel aller 91 Noten dar. Um den Pegel einer einzelnen Note in der Tabelle anzuzeigen, klicken Sie in der Grafik mit der rechten Maustaste auf die gewünschte Tonewheel-Note. Sie können den Pegel in der Tabelle ändern, aber auch durch Links-Klick oder Links-Drag (für mehrere Noten) in der Grafik. Die grauen Punkte repräsentieren zur Orientierung den idealisierten Werksabgleich.

Beachten Sie, dass die Pegel für die "Complex Tonewheels" (Noten 1 bis 12) außerhalb des Grafik-Anzeigebereichs liegen und nur in der Tabelle editiert werden können. Änderungen der Generator-Pegel wirken sich grundsätzlich auf alle über die Verharfung angeschlossenen Tasten aus.

Nach Änderungen übertragen Sie die Werte mit *Upload&Try* wieder auf das HX3-Gerät; Sie können Ihre Einstellungen dann sofort kontrollieren. Um die Werte permanent auf dem HX3-Gerät zu speichern, wählen Sie *Upload Single Tapering* im Actions-Menü.

Zur Archivierung können Sie die Tabelle auch lokal auf Ihrer Festplatte speichern (Menü File->Save DAT Taper File). Die erstellte einzelne Tapering-Datei wird im DAT-Format passend für den *HX3 Updater* oder das SD-Karten-Update gespeichert.

Tabellen im Text-Format mit 91 oder 96 Tonewheel-Pegeln können mit *Import Strip mV Levels* eingelesen werden, z. B. mit Excel erstellte CSV-Spalten. Ein Beispiel für eine importfähige Datei (tg\_levels\_textfile.txt) finden Sie im *user*-Verzeichnis.

Um die Pegel nach der Widerstands-Verharfung (also direkt an den Tastenkontakten) anzuzeigen, wechseln Sie zum Tab *Contact Levels*. Alle Fußlagen werden hier in verschiedenen Farben zunächst gemeinsam dargestellt. Wählen Sie rechts oben eine einzelne Fußlage aus, um nur die Pegel einer bestimmten Fußlage darzustellen und ggf. zu ändern. Diese Anzeige umfasst immer nur 61 Noten (Manual-Umfang). Eine Änderung hier bzw. in der *Contact Levels*-Tabelle hat keinen Einfluss auf den ursprünglichen Generator-Pegel. Die *Contact Levels* sind letztendlich die Werte, die HX3 für das Gesamt-Tapering in den *taperX.dat*-Files verwendet.

### **Neue Taperings anlegen**

Wählen Sie *Reset to Default* im File-Menü und speichern Sie die Taperings mit File->*Save All DAT Taper Files* in Ihr *updates*-Verzeichnis (ggf. auch später). Sie können die neuen Taperings auch mit Actions->*Upload All* sofort auf das HX3-Gerät hochladen.

Die "Zufälligkeit" der Pegel-Verteilung für die Einstellungen *1955, 1961* und *Recap* wird durch die Schieberegler im *Randomizer*-Tab bestimmt; der Algorithmus beeinflusst vornehmlich die mit LC-Filter versehenen Tonewheels. Die Einstellung *1972* repräsentiert den Werksabgleich, hier erfolgt keine zufällige Verteilung. Beachten Sie, dass sich Änderungen der Schieber sofort auf alle Generator-Pegel der aktuellen Spalte auswirkt; manuelle Änderungen sowohl in der Generatorals auch in der Kontaktpegel-Tabelle gehen damit verloren. Diese müssen immer nach einer Schieberegler-Einstellung erfolgen.

Um eine bestimmte Tonewheel-Orgeln zu "klonen", können Sie mit dem <u>CaM Tonewheel Organ</u> <u>Analyzer</u> deren Tapering aufnehmen und auf das HX3-Gerät übertragen.

# HX3 Manager auf dem Mac

HX3 Manager ist kompatibel mit der kostenlosen Windows-Laufzeitumgebung **Wine**. Wine läuft auf MacOS 10.8 bis 10.14 (bei Herausgabe dieser Anleitung noch nicht auf Catalina). So gehts:

1) Laden und installieren Sie XQuartz.

2) Laden Sie <u>Wine Stable</u> und installieren Sie es in Default-Konfiguration (ohne 64-Bit-Support).

3) Schließen Sie Ihr HX3-Gerät über USB an Ihren Mac an.

4) Starten Sie HX3\_Manager.exe mit Doppelklick auf das Dateisymbol. Bestätigen Sie in dem sich öffnenden Wine-Dialogfenster "Run directly in …". Der HX3 Manager sollte nun auf Ihrem Bildschirm erscheinen und wie vorgesehen funktionieren.

Alternativ können Sie den HX3 Manager in der Wine-Variante <u>**CrossOver**</u> von Codeweavers (auch für neue MacOS-Versionen) verwenden. Die Testversion läuft 14 Tage kostenlos. Schritte:

- 1. Klicken Sie im CrossOver-Menü "Flasche" auf "Neue Flasche".
- 2. Benennen Sie die Flasche, wählen Sie den Typ Windows 10 und erstellen Sie sie.

3. Klicken Sie mit der rechten Maustaste auf die Flasche, wählen Sie "Laufwerk c: öffnen" und kopieren Sie den Ordner HX35\_Updates\_xxxx beziehungsweise HX36\_Updates\_xxxx nach "Program Files".

4. Verbinden Sie das HX3-Gerät über USB und starten Sie es. Klicken Sie auf "Befehl ausführen", wählen Sie "HX3\_Manager.exe" und klicken Sie auf "Starten".

5. Klicken Sie auf "Befehl als Starter speichern", um ein Icon der Anwendung im CrossOver-Fenster zu erzeugen. Künftig können Sie den HX3 Manager mit einem Doppelklick starten.

Ein DFU-Treiber lässt sich nach derzeitigem Stand nicht unter Wine oder CrossOver installieren. Daher können Sie die Windows-Version des DFU-Dienstprogramms nicht benutzen. Verwenden Sie stattdessen die Mac-Version **DreamDFU.kbp**, die auf dem Update-Server zum <u>Download</u> bereitliegt. Beachten Sie zur Inbetriebnahme den Hinweis in der beigefügten README-Datei.

Natürlich können Sie auf dem Mac auch eine kompletten Windows-Umgebung einrichten, etwa mithilfe von Apple Boot Camp oder in einer virtuellen Maschine wie Parallels Desktop oder VMware Fusion.

Dokumentation, Anleitungen, Download-Repository: <u>updates.keyboardpartner.de</u>

Schließen Sie sich der **HX3 Community** an auf <u>http://forum.keyboardpartner.de</u> oder <u>HX3 Organ</u> <u>Users</u> (unabhängige Facebook User Group)

#### **KEYBOARDPARTNER UG**

Entwicklung elektronischer Musikinstrumente Carsten Meyer, Ithweg 37, D-30851 Langenhagen <u>shop.keyboardpartner.de</u> EMail: <u>info@keyboardpartner.de</u>

All information given herein is given to describe certain components and shall not be considered as a guarantee of characteristics. Rights to technical changes reserved.